# Изменения и дополнения к документации 1С: Управление торговлей для Казахстана Версия 3.4.5.13.

| 1С: Универсальное прогнозирование                                   | 2   |
|---------------------------------------------------------------------|-----|
| Сценарий использования сервиса                                      | 3   |
| Помощник подключения к сервису прогнозирования «простой режим»      | 4   |
| Помощник подключения к сервису прогнозирования «расширенный режим»  | 7   |
| Этап 1. Подключение к сервису                                       | 7   |
| Этап 2. Настройка отправляемых в сервис данных                      | 8   |
| Этап 3. Состав передаваемых в сервис данных                         | 9   |
| Этап 4. Фильтры                                                     | .13 |
| Этап 5. Проверка данных                                             | .14 |
| Этап 6. Расписание обновлений                                       | .16 |
| Этап 7. Параметры первого прогноза                                  | .16 |
| Сценарий прогнозирования/планирования и вид плана                   | .19 |
| Прогнозирование товарных категорий                                  | .23 |
| Рабочее место «Сервис прогнозирования продаж»                       | .24 |
| Построение отчета по прогнозу                                       | .27 |
| Получение прогнозов по другим моделям                               | .28 |
| Проверка корректности настроек сервиса прогнозирования и вида плана | .32 |
| Ошибки и протокол обмена                                            | .32 |
| Библиотека криптографии                                             | .35 |
| Общее описание                                                      | .35 |
| Форма настроек криптографической библиотеки                         | .35 |
| Особенности настройки криптографии в «1С: ЭСФ для Казахстана»       | .39 |

# 1С: Универсальное прогнозирование

В конфигурацию встроен сервис **1C: Универсальное прогнозирование** — это облачный сервис, позволяющий проводить предиктивный и прескриптивный анализ, дающий возможность предсказывать развитие ситуации на основе анализа данных и автоматизировать принятие решений в режиме реального времени.

Сервис позволяет ответить на вопросы:

• Какой прогноз продаж рассчитан?

• Как посмотреть динамику реальных продаж с учетом прогноза?

• Каковы фактические продажи по прошествии прогнозируемого периода? Сравнение план-факт.

Преимущества использования универсального прогнозирования:

- Уменьшение случаев нехватки товаров, упущенных продаж.
- Снижение вложений в товарные запасы.
- Повышение оборачиваемости товаров.

Важной частью сервиса являются документы План продаж по номенклатуре, План продаж по категориям и связанные с этими документами справочники. Сервис прогнозирования загружает прогнозы в программу «1С», основываясь на структуре этих документов.

Если в информационной базе достаточно продаж и еще не используется сервис прогнозирования, то в списке Планы продаж номенклатуре выводится рекламная информация.

| ценарий:           |        | - × (              | Статус: Любой  | • × Ответственный:            |                | П Только актуальные |
|--------------------|--------|--------------------|----------------|-------------------------------|----------------|---------------------|
| Создать 🐻          | 🍢 - Ус | становить статус + |                | 🖶 План продаж 🕅 🔹             | Поиск (Ctrl+F) | × Q + Еще +         |
| Дата               | Но     | Начало пе ↓        | Окончание пе 4 | Сценарий                      | Статус         | 4                   |
| <b>31.12.2014</b>  |        | 01.09.2015         | 30.09.2015     | Помесячный план продаж и зак. | Утвержден      |                     |
| 31.12.2014         |        | 01.09.2015         | 30.09.2015     | Помесячный план продаж и зак. | Утвержден      |                     |
| 31.12.2014         |        | 01.10.2015         | 31.10.2015     | Помесячный план продаж и зак. | Утвержден      |                     |
| <b>31.12.201</b> 4 |        | 01.10.2015         | 31.10.2015     | Помесячный план продаж и зак. | Утвержден      |                     |
| 31.12.2014         | 00     | 01.10.2015         | 31.10.2015     | Помесячный план продаж и зак. | Утвержден      |                     |
| 31.12.2014         |        | 01.10.2015         | 31.10.2015     | Помесячный план продаж и зак. | Утвержден      |                     |
| 31.12.2014         |        | 01.11.2015         | 30.11.2015     | Помесячный план продаж и зак. | Утвержден      |                     |
| 31.12.2014         |        | 01.11.2015         | 30.11.2015     | Помесячный план продаж и зак. | Утвержден      |                     |
| 31.12.2014         |        | 01.11.2015         | 30.11.2015     | Помесячный план продаж и зак. | Утвержден      |                     |
| 31.12.2014         |        | 01.11.2015         | 30.11.2015     | Помесячный план продаж и зак. | Утвержден      |                     |
| 31.12.2014         |        | 01.12.2015         | 31.12.2015     | Помесячный план продаж и зак. | Утвержден      |                     |
| 31.12.2014         |        | 01.12.2015         | 31.12.2015     | Помесячный план продаж и зак. | Утвержден      |                     |
| 31.12.2014         |        | 01.12.2015         | 31.12.2015     | Помесячный план продаж и зак. | Утвержден      |                     |
| 31.12.2014         |        | 01.12.2015         | 31.12.2015     | Помесячный план продаж и зак. | Утвержден      |                     |
| 08.04.2025         | 00     | 01.09.2017         | 30.09.2017     | Сценарий_факт, Месяц          | В подготовке   |                     |
| 18.04.2025         |        | 01.09.2017         | 01.01.2018     | Сценарий_факт, Месяц          | В подготовке   |                     |
| 18.04.2025         |        | 01.09.2017         | 01.01.2018     | Сценарий_факт, Месяц          | В подготовке   |                     |
| 08.04.2025         |        | 01.10.2017         | 31.10.2017     | Сценарий_факт, Месяц          | В подготовке   |                     |
| 08.04.2025         |        | 01.11.2017         | 30.11.2017     | Сценарий_факт, Месяц          | В подготовке   |                     |
| 08.04.2025         |        | 01.12.2017         | 31.12.2017     | Сценарий_факт, Месяц          | В подготовке   |                     |
| 08.04.2025         |        | 01.01.2018         | 31.01.2018     | Сценарий_факт, Месяц          | В подготовке   |                     |
| 01 10 0011         | 00     | 01.01.0015         | 01.40.0015     |                               |                | <b>X A V</b>        |
|                    |        |                    |                |                               |                |                     |

Гиперссылка **1С: Прогнозирование продаж** ведет к помощнику подключения к сервису прогнозирования.

При закрытии рекламного блока он больше не будет показываться у текущего пользователя.

Для начала работы требуется открыть рабочее место Сервис прогнозирования продаж (раздел Планирование – Сервис – Сервис прогнозирования продаж), нажать на гиперссылку Помощник подключения к сервису и пройти все этапы настройки и подключения.

#### Сценарий использования сервиса

Перед началом каждого периода продаж или по требованию:

• Выполняется выгрузка данных по продажам из информационной базы в сервис прогнозирования.

• Сервис прогнозирования производит расчет.

• В информационную базу загружаются документы План продаж, План продаж по категориям, содержащие прогнозы сервиса прогнозирования.

## Помощник подключения к сервису прогнозирования «простой режим»

Для начала работы требуется открыть рабочее место Сервис прогнозирования продаж (раздел Планирование – Сервис – Сервис прогнозирования продаж), нажать на гиперссылку Помощник подключения к сервису и пройти все этапы настройки и подключения.

По умолчанию помощник подключения к сервису открывается в простом режиме.

| 🗲 🔿 ☆ Подключение к сервису прогнозирования продаж                                                                                                    |
|----------------------------------------------------------------------------------------------------|
| <ul> <li>Анализ</li> <li>Длина истории продаж: данных достаточно для построения прогноза и вычисления сезонных коэффициентов.</li> <li>Количество дней продаж потоварно: по самому популярному товару есть 7 или более дней продаж.</li> <li>Отрицательные продажи: не обнаружены, либо их количество не велико; отрицательные продажи не будут учитываться сервисом прогнозирования.</li> <li>Количество продаж в год: текущей регулярности продаж (менее 5 в год) недостаточно для работы сервиса прогнозирования.</li> <li>Активность продаж: недостаточно товаров, которые продавались в течение последнего года.</li> <li>Новинки: не обнаружены, либо их количество небольшое. Это положительно влияет на качество прогнозирования.</li> <li>Частота продаж: часто продаваемых товаров менее половины, что может снизить общее качество прогноза продаж.</li> <li>Заключение</li> <li>в иформационной базе недостаточно подходящих данных для работы с сервисом прогнозирования продаж.</li> </ul> |
| Подключение к сервису прогнозирования невозможно.                                                                                                    |
| Выгружать продажи: • За все время 🔿 За период с 🔽 📋 по: 🛄 по: 🛄 Доступны продажи с 01.09.2016 по 18.11.2024.                                                                                                    |
| Отбор: • Установить автоматически · Выгружать все <u>Выгружаемые данные</u>                                                                                                    |
| Настройки первого прогноза<br>Прогнозирование осуществляется на: 1 Месяц • начиная с: 19.11.2024 7 ?                                                                                                    |
| Принимаю пользовательское соглашение (Орлов Александр Владимирович) <u>Начать работу</u> Расширенный режим<br>Будет запущена выгрузка данных, после чего сервис прогнозирования начнет расчет прогноза продаж. Процесс занимает от получаса до нескольких час<br>Новым пользователям предоставляется первоначальный баланс на один месяц для тестирования возможностей сервиса прогнозирования.                                                                                                    |

Проводится анализ данных в информационной базе по нескольким критериям. Каждый критерий имеет три цветовых состояния:

- •Красный (запрет работы).
- Желтый (работа разрешена, требуется обратить внимание).
- •Зеленый (работа разрешена).

Имеется возможность сформировать отчет по данным, которые будут выгружены в сервис (гиперссылка Выгружаемые данные).

| 🏚 🗲 🔿 📩 Подключение к сервису прогнозирования продаж                                                                                                    |
|----------------------------------------------------------------------------------------------------|
|                                                                                                    |
| Анализ                                                                                                    |
| <ul> <li>Длина истории продаж: данных достаточно для по доения по доза и вычисления сезонных коэффициентов.</li> </ul>                                                                                                    |
| 🛷 Количество дней продаж потоварно: по самому популярному товару есть 7 или более дней продаж.                                                                                                    |
| <ul> <li>Отрицательные продажи: не обнаружены, либо их количество н велико; отрицательные продажи не будут учитываться сервис и прогнозирования.</li> </ul>                                                                                                    |
| 🧥 Количество продаж в год: при текущей регулярн 🔨 продаж енее 50 в год) не рекомендуется построение прогноза в разреза дней. Доступно построение прогноза в разрезе недель и месяцев.                                                                                                    |
| Активность продаж: имеется большое количество товаров, которые продавались в течение последнего года.                                                                                                    |
| 🛩 Новинки: не обнаружены, либо их количество небольшое. Это положительно влияет на качество прогнозирования.                                                                                                    |
| 🐁 Частота продаж: часто продаваемых товаров менее половины, что может снизить общее качество прогноза продаж.                                                                                                    |
| Заключение     Данные в информыционной базе подходят для работы с сервисом прогнозирования продаж.     Рекомендуется продолжить подключение и получить первый прогноз.                                                                                                    |
| Отборы                                                                                                    |
| Выгружать продажи: 💿 За все время 🕥 За период с 🗌 💼 по: 🖻 Доступны продажи с 01.09.2021 по 29.09.2024.                                                                                                    |
| Отбор: 🕑 Установить автоматически 🔿 Выгружать все Выгружаемые данные                                                                                                    |
| Настройки первого прогноза                                                                                                    |
| Прогнозирование осуществляется на: 👍 Нереля 🔹 начиная с: 30.09.2024 🗰 ?                                                                                                    |
| Имеется возможность просмотреть<br>данные перед началом выгрузки.<br>Периоду система показывает за какой<br>период в информационной базе есть<br>продажи (с учетом отборов).                                                                                                    |
| Принимаю п <u>ользовательское соглашение</u> (Федоров Борис Михайлович). Начать работу <u>Расширенный режим</u>                                                                                                    |
| Будет запущена выгрузка данных, после чего сервис прогнозирования начнет расчет прогноза продаж. Процесс занимает от получаса до нескольких часов, в зависимости от количества данных и загрузки оборудования.<br>Новым пользователям предоставляется неделя бесплатного использования сервиса прогнозирования. До истечения бесплатной недели нет лимитов на выгрузку данных и запросы прогнозов. |

На основании всех критериев рассчитывается заключение по базе, насколько данные в информационной базе подходят для работы с сервисом прогнозирования продаж.

Можно установить отбор:

•На период (например, исключить продажи прошлых лет с устаревшим ассортиментом);

• Отказаться от дополнительных отборов, либо установить автоматически:

• Товары, имеющие хотя бы 1 продажу за последние N месяцев.

• Товары с продажами за М месяцев по всей истории продаж.

о Где N и M рассчитываются автоматически.

• После установки отборов анализ пересчитывается.

После принятия пользовательского соглашения и применения команды Начать работу будет рекомендовано перейти в рабочее место Сервис прогнозирования продаж по соответствующей гиперссылке.

| ← → ☆ Подключение к сервису прогнозирования продаж                                                                                                    |
|----------------------------------------------------------------------------------------------------|
| <ul> <li>Анализ</li> <li>Длина истории продаж: продажи ведутся менее 2 лет, из-за чего невозможно вычислить сезонность; в расширенном режиме имеется возможность</li> <li>Количество дней продаж потоварно: по самому популярному товару есть 7 или более дней продаж.</li> <li>Отрицательные продажи: не обнаружены, либо их количество не велико; отрицательные продажи не будут учитываться сервисом прогнозирования</li> <li>Количество продаж в год: высокое количество продаж в год позволяет выбрать любую из доступных детализаций (день, неделя, месяц).</li> <li>Активность продаж: имеется большое количество товаров, которые продавались в течение последнего года.</li> <li>Новинки: не обнаружены, либо их количество товаров, которые продавались в течение последнего года.</li> <li>Частота продаж: часто продаваемых товаров менее половины, что может снизить общее качество прогнозирования.</li> <li>Заключение<br/>Данные в информационной базе подходят для работы с сервисом прогнозирования продаж.</li> </ul> |
| Отборы<br>Выгружать продажи: За все время • За период с 01.01.2021 	 по: 31.12.2021 	 Доступны продажи с 04.01.2021 по 27.12.2021.                                                                                                    |
| Выгрузка происходит в фоновом режиме. Мастер подключения можно закрыть.<br>Лапьнейшая работа булет происходить в панели управления сервисом прогнозирования продаж.                                                                                                    |
| Перейти в рабочее место "Сервис прогнозирования продаж"                                                                                                    |

В любой момент времени доступен переход в расширенный режим помощника подключения. Выбор режима помощника подключения сохраняется – при повторном открытии помощник будет открыт в том режиме, в котором был на момент закрытия.

При необходимости вернуться в «простой режим» из «расширенного» можно по команде Еще – Простой режим.

| 🗲 🔶 🏠 Подключение к сервису прогнозирования продаж                                                                                                    |                                                                                                    |                                                      |         |  |
|----------------------------------------------------------------------------------------------------|----------------------------------------------------------------------------------------------------|------------------------------------------------------|---------|--|
| 1. Авторизация -> 2. Источники данных -> 3. Состав передаваемы                                                                                                    | <u>х данных</u> -> <u>4. Фильтры</u> -> <u>5. Проверка данных</u> -> <u>6. Расписание обновлений</u> -> . | 7. Параметры первого прог                            | Еще - ? |  |
| Какие остатки и продажи использовать<br>• Фактические                                                                                                    | Выгружать остатки и продажи<br>• За все время                                                             | Приветственная стран                                 | ица     |  |
| Учетные остатки и продажи товаров, которые образуются при<br>ведении товарного учета в информационной базе. Этот вариант<br>подойдет, если учет ведется в текущей инфоомационной базе.                                                                                                    | Озапериод с С постание с                                                                                  | <ul> <li>Записать</li> <li>Изменить форму</li> </ul> | Ctrl+S  |  |
| О Плановые                                                                                                    | • Не учитывать                                                                                            | ? Справка                                            | F1      |  |
| Если в информационной базе не ведется учет остатков товаров,<br>то в качестве источника данных о продажах и остатках для<br>сервиса прогнозирования можно использовать документы План<br>продаж и План остатков. Этот вариант подойдет, например, если<br>учет ведется в другой информационной базе - можно<br>импортировать продажи и остатки из нее в документы Планы<br>продаж и остатков и использовать их для построения прогнозов.<br>О Фактические и плановые | ○ Восстанавливать по заказам с коэффициентом<br>Коэффициент: 0,500000000 □                                |                                                      |         |  |
| Комбинация первых двух вариантов. Плановые остатки и<br>продажи замещают фактические в периодах, за которые введены<br>документы План продаж и План остатков. Этот вариант стоит<br>использовать, если фактические данные за определенный<br>период отсутствуют или сильно отличаются от стандартных.<br>Такие ситуации возможны, например, из-за задержки поставки<br>товаров или временного вынужденного прекращения торговли.                                     |                                                                                                    |                                                      |         |  |

Запрос прогноза из помощника подключения сервиса не предусмотрен, для этого необходимо воспользоваться рабочим местом сервиса прогнозирования продаж.

### Помощник подключения к сервису прогнозирования «расширенный режим»

### Этап 1. Подключение к сервису

На этом этапе требуется произвести авторизацию. Для подключения к сервису необходимо подключение к сети Интернет, настроенное подключение к Интернетподдержке и действующая подписка на ИТС. Данные по подписке (логин и пароль) должны быть указаны в конфигурации заранее, в разделе Администрирование – Интернетподдержка и сервисы – Настройки Интернет-поддержки (https://portal.lc.ru/download/public/instruction/internet-support-instruction.pdf).

После подключения Интернет-поддержки необходимо в форме подключения к сервису подать заявку на подключение. Для этого, необходимо переключиться в расширенный режим настроек, и на первом шаге нажать на команду **Отправить заявку**.

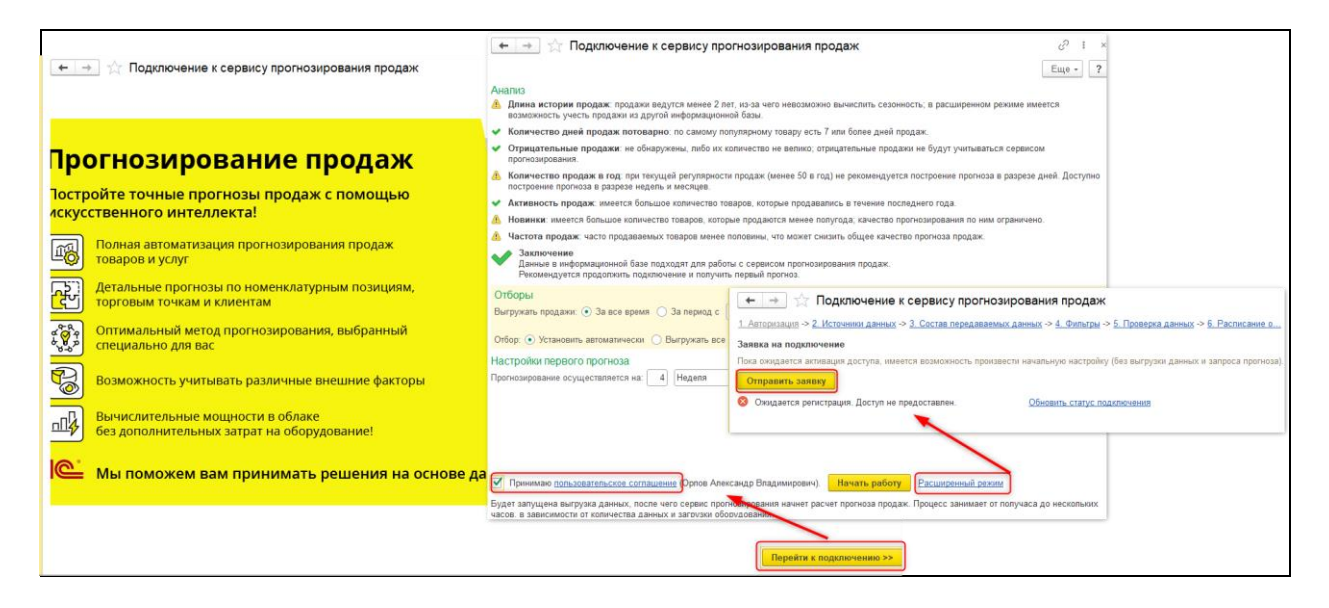

При оформлении заявки будет предоставлена возможность подключения тестового периода использования сервиса.

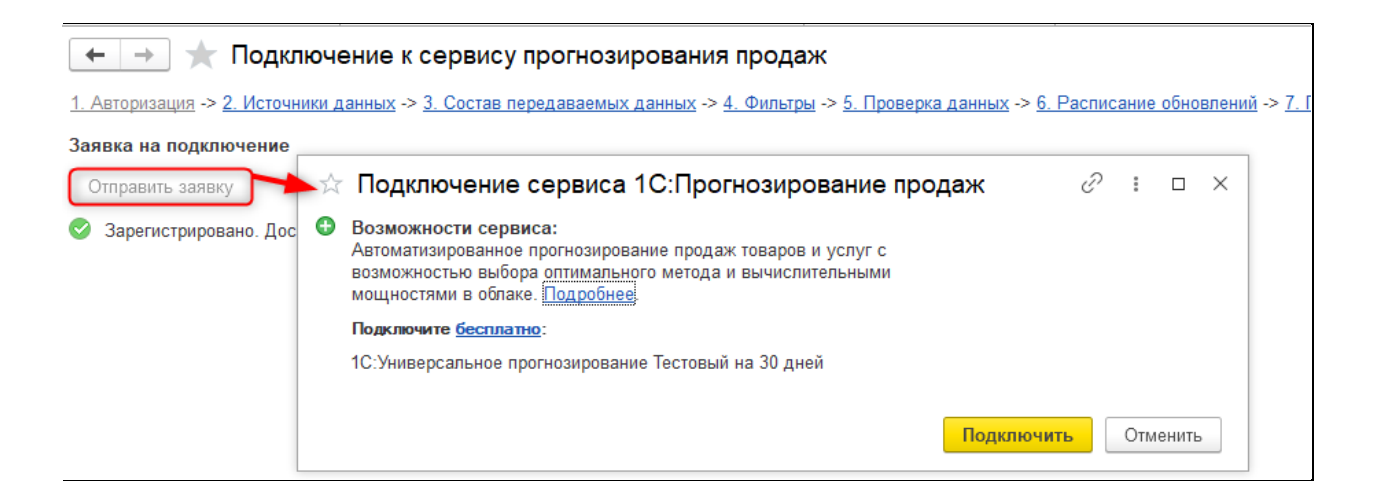

#### Далее, необходимо дождаться, когда будет предоставлен доступ.

| 🗲 🔿 🏡 Подключение к сервису прогнозирования продаж                                                                                                    |  |  |  |  |  |
|----------------------------------------------------------------------------------------------------|--|--|--|--|--|
| <u>1. Авторизация</u> -> <u>2. Источники данных</u> -> <u>3. Состав передаваемых данных</u> -> <u>4. Фильтры</u> -> <u>5. Проверка данных</u> -> <u>6. Расписание обновлений</u> -> <u>7. Параметры первого прогноза</u> |  |  |  |  |  |
| Заявка на подключение                                                                                                    |  |  |  |  |  |
| Отправить заявку                                                                                                    |  |  |  |  |  |
| Зарегистрировано. Доступ предоставлен. <u>Обновить статус подключения</u>                                                                                                    |  |  |  |  |  |

#### Этап 2. Настройка отправляемых в сервис данных

На этом этапе имеется возможность ограничить выгрузку остатков и продаж определенным периодом, а также выбрать источник данных.

Для коллекций продаж и остатков можно передавать следующие данные:

• Фактические – выгружаются учетные остатки и фактические продажи (данные берутся из регистра накопления Выручка и себестоимость продаж) с отбором по операциям оптовой и розничной реализации и возвратов. Этот вариант можно использовать, если учет ведется в текущей информационной базе.

• Плановые – выгружаются данные из документов План продаж и План остатков с отбором по выбранному сценарию прогнозирования. Позволяет подменять фактические остатки и продажи за некоторый период при помощи планов по выбранному сценарию товарного планирования. Это необходимо в тех случаях, когда полноценный документооборот в базе не ведется, а требуется строить прогнозы.

•Фактические и плановые – комбинация первых двух вариантов, выгружаются фактические и плановые остатки и продажи. Плановые остатки и продажи замещают фактические в периодах, за которые введены «план продаж» и «план остатков». Если на определенную дату есть плановые продажи, выгружается информация только по ним, фактические продажи игнорируются. Можно использовать, когда данные о продажах и/или

остатках, по которым будет строиться прогноз, необходимо экспертно скорректировать за какой-то период из-за каких-либо непредвиденных обстоятельств – например, таких как пожар на складе, выход на рынок нового игрока, задержка поставки товаров и т.п. Этот вариант следует использовать, если фактические данные за определенный период отсутствуют или отличаются от стандартных.

При необходимости можно ограничить период, за который будут передаваться продажи и остатки в сервис. Это может быть использовано для проверки качества модели на ограниченных данных либо если учет в старых периодах велся неаккуратно.

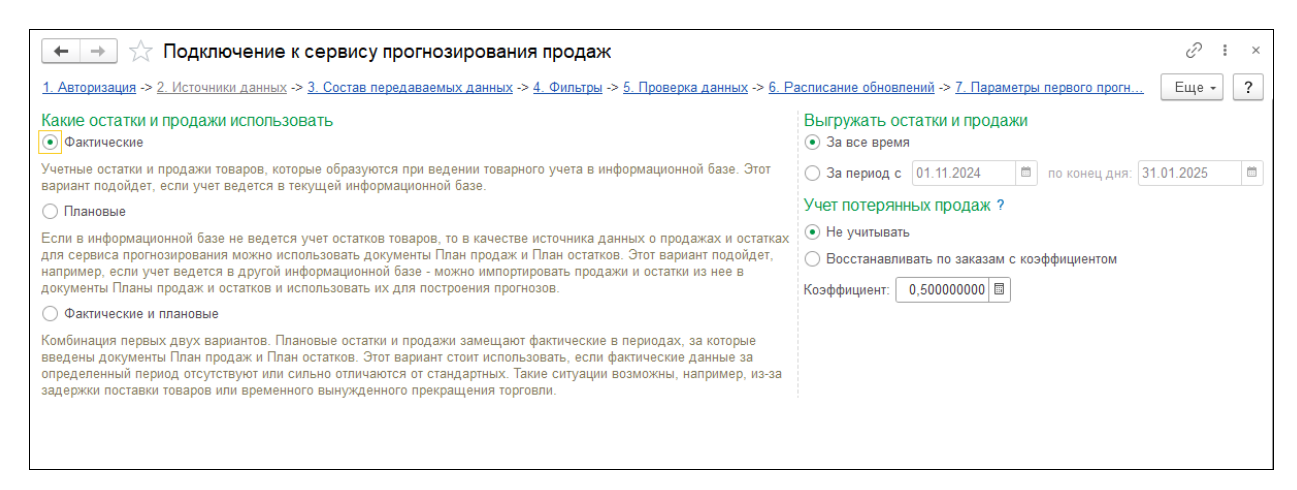

#### Этап 3. Состав передаваемых в сервис данных

На этом этапе необходимо выбрать данные, которые нужно передавать в сервис – выбираются коллекции, обязательные и специальные поля для выгрузки в сервис прогнозирования. Внутри каждой коллекции также можно выбрать состав передаваемых полей.

| 🗲 🔶 ☆ Подключение к сервису прогнозирования продаж                                                                                                    | ∂ i ×   |
|----------------------------------------------------------------------------------------------------|---------|
| 1. Авторизация -> 2. Источники данных -> 3. Состав передаваемых данных -> 4. Фильтры -> 5. Проверка данных -> 6. Расписание обновлений -> 7. Параметр | Еще - ? |
| Выберите данные, которые нужно передавать в сервис.                                                                                                   |         |
| С Удалить доп. реквизиты                                                                                                    |         |
| Передаваемые данные                                                                                                    |         |
| 🛞 🗹 Продажи                                                                                                    |         |
| 🛞 🗹 Товары                                                                                                    |         |
| Э Характеристики номенклатуры                                                                                                    |         |
| 🛞 🗌 Покупатели                                                                                                    |         |
|                                                                                                    |         |
| 🐵 🗹 Остатки товаров                                                                                                    |         |
| 🛞 🗌 Промоакции                                                                                                    |         |
| 🛞 🗌 Сезонность                                                                                                    |         |
|                                                                                                    |         |
|                                                                                                    |         |
|                                                                                                    |         |
|                                                                                                    |         |
|                                                                                                    |         |
|                                                                                                    |         |
|                                                                                                    |         |
|                                                                                                    |         |
|                                                                                                    |         |
| << Назад                                                                                                    | І отово |

Обязательные коллекции и реквизиты выделены жирным шрифтом. Их выгрузку нельзя отключить (выгружаться будут только те данные, для которых отмечена выгрузка коллекций, то есть верхнего уровня дерева).

Коллекция содержит данные о продажах. Продажи каждого товара выгружаются в единой единице хранения остатков товара на складах. Если продажа осуществляется в разных упаковках, то количество продаж необходимо преобразовать в количество продаж в единицах хранения остатков товара на складах.

Для построения прогноза можно оставить только одну обязательную коллекцию **Продажи**. Остальные коллекции можно не передавать, их использование лишь помогает улучшить качество прогноза.

Кроме того, можно указать дополнительные пользовательские поля (дополнительные реквизиты), которые будут выгружаться в некоторых коллекциях. Настройка отправляемых данных необходима, если пользователь не хочет, чтобы какие-либо данные были переданы в сервис. Например, если прогнозирование осуществляется только по одному магазину и избранным товарам, по ним можно ограничить отправку данных в сервис. По этим данным будет обучаться модель.

Номенклатура – основной источник дополнительных данных для сервиса прогнозирования.

**Продажи** – источником данных дополнительных реквизитов выступают отдельные документы продаж (Реализация товаров и услуг, Отчет о розничных продажах и другие).

Другие коллекции также имеют возможность выгрузки дополнительных реквизитов – в том случае, если коллекции можно сопоставить конкретный объект метаданных.

При двойном клике на имени коллекции откроется форма выбора реквизитов для выгрузки в сервис прогнозирования. Для выбора доступны реквизиты объектов метаданных, входящих в состав коллекции, а также дополнительные реквизиты и свойства.

| 🗲 🔶 ★ Подключение к сервису прогнозир                                                  | ования продаж                                                                            |                                         | ∂ ∎ ×   |
|----------------------------------------------------------------------------------------|------------------------------------------------------------------------------------------|-----------------------------------------|---------|
| <u>1. Авторизация</u> -> <u>2. Источники данных</u> -> <u>3. Состав передаваемых д</u> | <u>анных</u> -> <u>4. Фильтры</u> -> <u>5. Проверка данных</u> -> <u>6. Расписание -</u> | <u>обновлений</u> -> <u>7. Параметр</u> | Еще - ? |
| Выберите данные, которые нужно передавать в сервис.                                    |                                                                                          |                                         |         |
| С 😵 Удалить доп. реквизиты                                                             |                                                                                          |                                         |         |
| Передаваемые данные                                                                    |                                                                                          |                                         | Å       |
| ⊙ 🗹 Продажи                                                                            | ☆ Подбор реквизитов коллекций                                                            | ∂ : □ ×                                 |         |
| 🗹 Код товара                                                                           |                                                                                          | Еще - ?                                 |         |
| 🗹 Код склада/магазина                                                                  | Передаваемые данные                                                                      | Тип реквизита                           |         |
| Количество                                                                             | <ul> <li>Предопределенные реквизиты сервиса.</li> </ul>                                  |                                         |         |
| 🗌 Цена продажи за единицу                                                              | <ul> <li>Реквизиты связанных с коллекцией объекто</li></ul>                              |                                         |         |
| 🗌 Сумма продажи                                                                        |                                                                                          |                                         |         |
| 🗌 Код покупателя                                                                       |                                                                                          |                                         |         |
| 🗌 Код характеристики                                                                   |                                                                                          |                                         |         |
| 🛛 🗹 Товары                                                                             | О Дополнительные реквизиты ооъекта                                                       |                                         |         |
| 🗹 Код товара                                                                           | Вид сока (Соки)                                                                          | Дополнительное зна                      |         |
| Наименование                                                                           | Коплектация холодильника (Холодильники)                                                  | Дополнительное зна                      |         |
| Код категории                                                                          | Мин.поставка                                                                             | Дополнительное зна                      |         |
|                                                                                        | Наружный диаметр (кв. мм) (Кабели сил                                                    | Число                                   |         |
|                                                                                        | Объем упаковки (литры) (Соки)                                                            | Дополнительное зна 🗸                    |         |
|                                                                                        |                                                                                          | Ок Отмена                               |         |
|                                                                                        |                                                                                          |                                         |         |
| The second second                                                                      |                                                                                          |                                         |         |

В некоторых случаях требуется детализация прогнозирования до характеристик номенклатуры. Для такой возможности в «Виде плана» предусмотрена возможность установки флажка детализации по характеристикам номенклатуры. На закладке Состав передаваемых данных в помощнике подключения доступна коллекция Характеристики номенклатуры и необходимые поля связи в коллекциях Продажи, Промоакции, и т.д.

| 🗲 → ☆ Подключение к с                                    | ервису прогнозирования продаж                                                                                                   | c? ⊨ ×  |
|----------------------------------------------------------|----------------------------------------------------------------------------------------------------|---------|
| <u>1. Авторизация</u> -> <u>2. Источники данных</u> -> 3 | <u>3. Состав передаваемых данных -&gt; 4. Фильтры -&gt; 5. Проверка данных -&gt; 6. Расписание обновлений -&gt; 7. Параметр</u> | Еще - ? |
| Выберите данные, которые нужно пере                      | едавать в сервис.                                                                                                    |         |
| С 🗴 Удалить доп. реквизиты                               |                                                                                                    |         |
| Передаваемые данные                                      |                                                                                                    |         |
| 🕀 🗹 Продажи                                              |                                                                                                    |         |
| 🖲 🗹 Товары                                               |                                                                                                    |         |
| Э Характеристики номенклатуры                            |                                                                                                    |         |
| 🕀 🗹 Покупатели                                           | Выгрузка коллекции Покупатели требует выгрузки следующих                                                                        |         |
| Склады/магазины                                          | - Коллекция: Продажи, реквизит: Код покупателя                                                                                  |         |
| • Oстатки товаров                                        | Указанные реквизиты будут отмечены к выгрузке. Продолжить?                                                                      |         |
| Промоакции                                               | Да                                                                                                    |         |
| ⊕ Сезонность                                             |                                                                                                    |         |
|                                                          |                                                                                                    |         |
|                                                          |                                                                                                    |         |
|                                                          |                                                                                                    |         |
|                                                          |                                                                                                    |         |

При отправке коллекций данных из информационной базы запоминаются идентификаторы коллекций, отправленных в сервис из этой базы. При работе из нескольких разных информационных баз с одной областью данных (учетной записью сервиса) в каждой базе будут запоминаться идентификаторы коллекций, отправленных именно из этой базы. Например, для разных филиалов компании, имеющих отдельные информационные базы, в сервисе будут созданы разные источники данных со своим набором коллекций для каждой базы. Каждая из информационных баз при этом может работать только с теми коллекциями, которые отправлены из нее, и не видит коллекций этой области данных, отправленных из других баз.

На закладке по составу передаваемых данных предусмотрен контроль выбора реквизитов, обеспечивающих связь между коллекциями. В случае если пользователь все же сделает некорректную настройку, дополнительный контроль предусмотрен на закладке **Проверка данных**.

| 🔟 + 🚽 ☆ Подключение к сервису прогнозирования продаж                                                                                                    |                                 |                       |                       |                 | €? = ×  |  |
|----------------------------------------------------------------------------------------------------|---------------------------------|-----------------------|-----------------------|-----------------|---------|--|
| <u>1. Авторизация -&gt; 2. Источники данных -&gt; 3. Состав передаваемых данных -&gt; 4. Фильтры -&gt; 5. Проверка данных -&gt; 6. Расписание обновлений -&gt; 7. Параметр</u> |                                 |                       |                       |                 | Еще - ? |  |
| Проверьте данные перед выгрузкой в                                                                                                    | сервис. Это может за            | нять продолжительн    | юе время.             |                 |         |  |
| Будет выполнена проверка на наличие про<br>Проверка может занять продолжительное в                                                                                             | даж и отрицательных о<br>зремя. | статков с учетом всех | наложенных фильтров.  |                 |         |  |
| Начать проверку данных                                                                                                    |                                 |                       |                       |                 |         |  |
| Коллекция                                                                                                    | Количество записей              | Дата первой записи    | Дата последней записи | Описание ошибки |         |  |
| Остатки товаров                                                                                                    | 33 430                          | 06.10.2016            | 25.06.2025            |                 |         |  |
| Товары                                                                                                    | 405                             | <het></het>           | <het></het>           |                 |         |  |
| Продажи                                                                                                    | 1 991                           | 01.09.2016            | 28.01.2025            |                 |         |  |
|                                                                                                    |                                 |                       |                       |                 |         |  |
|                                                                                                    |                                 |                       |                       |                 |         |  |
|                                                                                                    |                                 |                       |                       |                 |         |  |
|                                                                                                    |                                 |                       |                       |                 |         |  |
|                                                                                                    |                                 |                       |                       |                 |         |  |
| <ul> <li>Проверка завершена</li> </ul>                                                                                                    |                                 |                       |                       |                 |         |  |
|                                                                                                    |                                 |                       |                       |                 |         |  |

#### Этап 4. Фильтры

На этом этапе можно задать фильтры, ограничивающие выгрузку по товарам, партнерам и складам. В сервис будут передаваться данные только о тех товарах, которые удовлетворяют всем условиям фильтрации. Отбор на базе СКД позволяет управлять выгрузкой данных.

Например, предусмотрены отборы:

• Сегменты номенклатуры и Сегменты партнеров – отборы по соответствующим значениям сегментов.

• Документ продажи – отбор по регистраторам регистра «Выручка и себестоимость продаж».

• Хозяйственная операция – отбор по измерению «Хозяйственная операция» регистра «Выручка и себестоимость продаж».

• Товары, имеющие хотя бы одну продажу за последнее количество месяцев – отбор только на равенство. Используется для выбора «активных товаров», т.е. исключению из выборки товаров, которые уже несколько месяцев как не продаются.

• Товары с продажами за количество месяцев по всей истории продаж – отбор на равенство, больше, больше или равно. Используется для выбора «часто продающихся товаров», и соответственно, исключению из выборки редко продающихся товаров. Расчет ведется по всей доступной истории продаж, с учетом отбора по периоду.

| - +                                                                              | 🗲 🔿 ☆ Подключение к сервису прогнозирования продаж                                                                                                    |                                                                                                    |                                                                     |           |  |
|----------------------------------------------------------------------------------|----------------------------------------------------------------------------------------------------|----------------------------------------------------------------------------------------------------|---------------------------------------------------------------------|-----------|--|
| <u>1. Автори</u>                                                                 | изация -> <u>2. Источники данных</u> -> <u>3. Состав передаваемых данных</u> -> <u>4. Фильтры</u> -> <u>5</u>                                                                                                    | . Проверка данных -> <u>6. Расписание о</u>                                                                | <u>бновлений</u> -> <u>7. Параметры первого прогноза</u>            | Еще - ?   |  |
| Настрой                                                                          | те фильтры                                                                                                    |                                                                                                    |                                                                     |           |  |
| Прогноз (                                                                        | будет составлен только для тех товаров, которые удовлетворяют всем условиям фил                                                                                                    | ьтрации                                                                                                    |                                                                     |           |  |
| Выгруз                                                                           | ка данных Загрузка прогнозов                                                                                                    |                                                                                                    |                                                                     |           |  |
| Доба                                                                             | вить новый элемент Сгруппировать условия Удалить 🛉 🕏                                                                                                    |                                                                                                    |                                                                     | Еще •     |  |
| 1                                                                                | Поле                                                                                                    | Вид сравнения                                                                                              | Значение                                                            | *         |  |
|                                                                                  | — Организация                                                                                                    | Равно                                                                                                    |                                                                     |           |  |
|                                                                                  | <ul> <li>Сегмент номенклатуры</li> </ul>                                                                                                    | Равно                                                                                                    |                                                                     |           |  |
|                                                                                  | - Сегмент клиентов                                                                                                    | Равно                                                                                                    |                                                                     |           |  |
|                                                                                  | <ul> <li>Товары, имеющие хотя бы 1 продажу за последнее количество месяцев</li> </ul>                                                                                                    | Равно                                                                                                    |                                                                     | 6         |  |
|                                                                                  | <ul> <li>Товары с продажами за количество месяцев по всей истории продаж</li> </ul>                                                                                                    | Больше или равно                                                                                           |                                                                     | 24        |  |
|                                                                                  | 🗢 Документ продажи                                                                                                    | В списке                                                                                                   |                                                                     |           |  |
|                                                                                  | <ul> <li>Хозяйственная операция</li> </ul>                                                                                                    | В списке                                                                                                   | Реализация Реализация в розницу                                     |           |  |
| Из инфі<br>Каждая<br>Наприм<br>фильтра<br>Группир<br>Номенк<br>И запре<br>Номенк | ормационной базы будут выгружены только те коллекции данных, которые пройдут п<br>я из коллекций будет отфильтрована только по тем полям, которые имеются в самой к<br>нер, коллекция продаж может быть отфильтрована по номенклатуре, партнеру, склак<br>в инпорируются.<br>ровка условий разрешена только по одинаковым полям. Например, разрешено услов<br>илатура. Вес >= 10 Или Номенклатура. Качество = Новый;<br>ацено усповие:<br>клатура. Вес >= 10 Или Партнер = Промресурс; | о условиям фильтрации на этой заклад<br>коплекции.<br>Эу и о <i>рганизации.</i> Но коллекция товаро<br>ие: | ке.<br>в может быть отфильтрована только по <i>номенклатуре</i> , с | )стальные |  |

## Этап 5. Проверка данных

После установки фильтров рекомендуется запустить проверку данных (команда **Начать проверку данных**).

Будет выполнена проверка на корректность данных для сервиса, в частности проверка на наличие отрицательных остатков. Программа будет предупреждать о найденных проблемах, но при их наличии можно будет продолжить и получить прогноз.

При проверке наличия продаж учитываются настройки источников данных и фильтров. Если обнаружена ошибка наличия продаж, ее требуется исправить. Иначе сервис не сможет работать.

| 🗲 → ☆ Подключение к сервису прогнозирования продаж                                                                                                    |                        |                    |                    |                       |                 | I :   |  |  |
|----------------------------------------------------------------------------------------------------|------------------------|--------------------|--------------------|-----------------------|-----------------|-------|--|--|
| <u>1. Авторизация -&gt; 2. Источники данных</u> -> <u>3. Состав передаваемых данных</u> -> <u>4. Фильтры</u> -> <u>5. Проверка данных</u> -> <u>6. Расписание обновлений</u> -> |                        |                    |                    |                       |                 | Еще 🕶 |  |  |
| Проверьте данные перед выгрузкой в сервис. Это может занять продолжительное время.                                                                                              |                        |                    |                    |                       |                 |       |  |  |
| Будет выполнена проверка на наличие продаж и отрицательных остатков с учетом всех наложенных фильтров.<br>Проверка может занять продолжительное время.                          |                        |                    |                    |                       |                 |       |  |  |
|                                                                                                    | Начать проверку данных |                    |                    |                       |                 |       |  |  |
|                                                                                                    | Коллекция              | Количество записей | Дата первой записи | Дата последней записи | Описание ошибки |       |  |  |
|                                                                                                    | Остатки товаров        | 1 891              | 06.10.2016         | 24.04.2025            |                 |       |  |  |
|                                                                                                    | Покупатели             | 166                | <het></het>        | <нет>                 |                 |       |  |  |
|                                                                                                    | Товары                 | 405                | <het></het>        | <нет>                 |                 |       |  |  |
|                                                                                                    | Продажи                | 2 024              | 01.09.2016         | 28.01.2025            |                 |       |  |  |
|                                                                                                    |                        |                    |                    |                       |                 |       |  |  |
|                                                                                                    |                        |                    |                    |                       |                 |       |  |  |
|                                                                                                    |                        |                    |                    |                       |                 |       |  |  |
|                                                                                                    | Проверка завершена     |                    |                    |                       |                 |       |  |  |
|                                                                                                    |                        |                    |                    |                       |                 |       |  |  |
|                                                                                                    |                        |                    |                    |                       |                 |       |  |  |
| (                                                                                                    | Выгружаемые данные     |                    |                    |                       |                 |       |  |  |

Отчет по выгружаемым данным выводит информацию, какие данные будут выгружены коллекцией «Продажи». Доступны для просмотра:

- Номенклатура и ее идентификатор.
- Характеристика и ее идентификатор.
- Склад и его идентификатор.
- Партнер и его идентификатор.
- •Сводная информация: количество дней продаж и периоды начала и окончания.

Суммовые, количественные и иные показатели в данный отчет не выводятся.

Основная цель отчета – инструмент для проверки корректности установки фильтров.

В легенде отчета дана краткая информация о его работе и показаны текущие отборы на выгрузку данных.

| 🗲 🖃 Сводка по выгружаемым данным в сервис прогнозирования продаж 🔲 🖨 🗔 🗄                                                                                                    |                                      |          |                 |                           |                                                           |                                                      |                                              |                                     |
|----------------------------------------------------------------------------------------------------|--------------------------------------|----------|-----------------|---------------------------|-----------------------------------------------------------|------------------------------------------------------|----------------------------------------------|-------------------------------------|
| Co                                                                                                    | рормировать Настройки 🛱 🗸            | ৎ ব      | Џ≣ †≔ Развор    | ачивать до 👻 🔒 🛕 .        | τ. 🖂 τ                                                    | Введите сл                                           | ово для                                      | ? E                                 |
| Отборы<br>Данный отчет показывает сводную информацию по выгружаемой коллекции "Продажи", по основным полям, с<br>Состав колонок отчета соответствует выгружаемым колонкам, настроенным в Мастере подключения к серви<br>Имеется возможность увидеть, с какими идентификаторами элементы справочников будут выгружены на се; |                                      |          |                 |                           | енных отборов. Д<br>ія. Колонки "Хара<br>іастройках отчет | (ополнительные<br>ктеристика" и "Г<br>а нужно включи | реквизиты в<br>1артнер" мен:<br>ть вывод пол | отчете не<br>яют свою<br>зей с преф |
|                                                                                                    | Номенклатура                         | Артикул  | Партнер         | Склад                     | Дата начала                                               | Дата                                                 | Итого                                        |                                     |
|                                                                                                    |                                      |          |                 |                           | продаж                                                    | окончания                                            | Дней                                         |                                     |
|                                                                                                    |                                      |          |                 |                           |                                                           | продаж                                               | продаж                                       |                                     |
|                                                                                                    | Корпус кровати                       |          | Бытовая техника | Склад готовой продукции   | 01.10.2024                                                | 28.01.2025                                           | 13                                           |                                     |
| 1                                                                                                    | Телевизор "JVC"                      | T-123456 |                 | Бытовая техника           | 01.09.2017                                                | 01.08.2018                                           | 11                                           |                                     |
|                                                                                                    | Телевизор "JVC"                      | T-123456 |                 | Склад бытовой техники     | 01.09.2017                                                | 01.08.2018                                           | 11                                           |                                     |
|                                                                                                    | Телевизор "JVC"                      | T-123456 |                 | Магазин "Бытовая техника" | 01.09.2017                                                | 01.08.2018                                           | 11                                           |                                     |
|                                                                                                    | Телевизор "JVC"                      | T-123456 |                 | Центральный склад         | 01.09.2017                                                | 01.08.2018                                           | 11                                           |                                     |
|                                                                                                    | Телевизор "SHARP"                    | T-123456 |                 | Бытовая техника           | 01.09.2017                                                | 01.08.2018                                           | 11                                           |                                     |
|                                                                                                    | Телевизор "SHARP"                    | T-123456 |                 | Склад бытовой техники     | 01.09.2017                                                | 01.08.2018                                           | 11                                           |                                     |
|                                                                                                    | Телевизор "SHARP"                    | T-123456 |                 | Магазин "Бытовая техника" | 01.09.2017                                                | 01.08.2018                                           | 11                                           |                                     |
|                                                                                                    | Телевизор "SHARP"                    | T-123456 |                 | Центральный склад         | 01.09.2017                                                | 01.08.2018                                           | 11                                           |                                     |
|                                                                                                    | Рубин - 340                          | T-789000 |                 | Бытовая техника           | 01.09.2017                                                | 01.08.2018                                           | 11                                           |                                     |
|                                                                                                    | Рубин - 340                          | T-789000 |                 | Склад бытовой техники     | 01.09.2017                                                | 01.08.2018                                           | 11                                           |                                     |
|                                                                                                    | Рубин - 340                          | T-789000 |                 | Магазин "Бытовая техника" | 01.09.2017                                                | 01.08.2018                                           | 11                                           |                                     |
|                                                                                                    | Рубин - 340                          | T-789000 |                 | Центральный склад         | 01.09.2017                                                | 01.08.2018                                           | 11                                           |                                     |
|                                                                                                    | Х-67891 Стинол Завод бытовой техники | X-67891  |                 | Бытовая техника           | 01.09.2017                                                | 01.07.2018                                           | 10                                           |                                     |
|                                                                                                    | Х-67891 Стинол Завод бытовой техники | X-67891  |                 | Склад бытовой техники     | 01.09.2017                                                | 01.07.2018                                           | 10                                           |                                     |
|                                                                                                    | Х-67891 Стинол Завод бытовой техники | X-67891  |                 | Магазин "Бытовая техника" | 01.09.2017                                                | 01.07.2018                                           | 10                                           |                                     |
|                                                                                                    | Х-67891 Стинол Завод бытовой техники | X-67891  |                 | Центральный склад         | 01.09.2017                                                | 01.07.2018                                           | 10                                           |                                     |
|                                                                                                    | Х-67898 Стинол Завод бытовой техники | X-67898  |                 | Бытовая техника           | 01.09.2017                                                | 01.07.2018                                           | 10                                           |                                     |
|                                                                                                    | Х-67898 Стинол Завод бытовой техники | X-67898  |                 | Склад бытовой техники     | 01.09.2017                                                | 01.07.2018                                           | 10                                           |                                     |
|                                                                                                    | Х-67898 Стинол Завод бытовой техники | X-67898  |                 | Магазин "Бытовая техника" | 01.09.2017                                                | 01.07.2018                                           | 10                                           |                                     |
|                                                                                                    | Х-67898 Стинол Завод бытовой техники | X-67898  |                 | Центральный склад         | 01.09.2017                                                | 01.07.2018                                           | 10                                           |                                     |
|                                                                                                    | Х-9000 Атлант Холодильный комбинат   | X-9000   |                 | Бытовая техника           | 01.09.2017                                                | 01.07.2018                                           | 10                                           |                                     |
|                                                                                                    | Х-9000 Атлант Холодильный комбинат   | X-9000   |                 | Склад бытовой техники     | 01.09.2017                                                | 01.07.2018                                           | 10                                           |                                     |
|                                                                                                    | Х-9000 Атлант Холодильный комбинат   | X-9000   |                 | Магазин "Бытовая техника" | 01.09.2017                                                | 01.07.2018                                           | 10                                           |                                     |
|                                                                                                    | Х-9000 Атлант Холодильный комбинат   | X-9000   |                 | Центральный склад         | 01.09.2017                                                | 01.07.2018                                           | 10                                           |                                     |
|                                                                                                    | С-90 Самсунг Завод бытовой техники   | C-90     |                 | Бытовая техника           | 01.09.2017                                                | 01.07.2018                                           | 10                                           |                                     |
|                                                                                                    | С-90 Самсунг Завод бытовой техники   | C-90     |                 | Склад бытовой техники     | 01.09.2017                                                | 01.07.2018                                           | 10                                           |                                     |
|                                                                                                    | С-90 Самсунг Завод бытовой техники   | C-90     |                 | Магазин "Бытовая техника" | 01.09.2017                                                | 01.07.2018                                           | 10                                           |                                     |
|                                                                                                    | С-90 Самсунг Завод бытовой техники   | C-90     |                 | Центральный склад         | 01.09.2017                                                | 01.07.2018                                           | 10                                           |                                     |
|                                                                                                    | X-1234 BOSCH Завод бытовой техники   | X-1234   |                 | Бытовая техника           | 01.09.2017                                                | 01.07.2018                                           | 10                                           |                                     |
|                                                                                                    | X-1234 BOSCH Завод бытовой техники   | X-1234   |                 | Склад бытовой техники     | 01.09.2017                                                | 01.07.2018                                           | 10                                           |                                     |

Состав колонок отчета автоматически изменяется на основании состава выгружаемых полей коллекции **Продажи** – добавляются или скрываются колонки **Характеристика** и **Партнер**.

#### Этап 6. Расписание обновлений

Можно настроить расписание выгрузки данных в сервис (по умолчанию раз в день) и расписание опроса о наличии новых результатов прогнозирования в сервисе (по умолчанию раз в пять минут). Выгрузка данных не тарифицируется, а при загрузке нового запроса происходит расходование единиц квоты прогнозирования.

| 🗲 🔶 🏠 Подключение к сервису прогнозирования продаж 🖉 🗄                                                                                                    | × |
|----------------------------------------------------------------------------------------------------|---|
| 1. Авторизация -> 2. Источники данных -> 3. Состав передаваемых данных -> 4. Фильтры -> 5. Проверка данных -> 6. Расписание обновлений -> 7. Параметр Еще • 🤶     | ? |
| 1. Расписание обновления данных в сервисе                                                                                                    |   |
| Чем новее будут данные, хранящиеся в сервисе, тем точнее будут прогнозы. Новые данные будут передаваться из информационной базы в сервис по заданному расписанию. |   |
| Обновлять данные в сервисе: один день; с 22:00:00 один раз в день                                                                                                 |   |
| Рекомендуемое расписание - один раз в день. Установить рекомендуемое расписание                                                                                   |   |
| 🗌 Выгрузка активна                                                                                                    |   |
| 🗌 По окончанию выгрузки запустить обновление прогнозов                                                                                                    |   |
|                                                                                                    |   |
| 2. Расписание загрузки данных из сервиса                                                                                                    |   |
| Будет проверяться наличие готовых прогнозов по заданному расписанию.                                                                                              |   |
| Опрашивать сервис: один день: с 8:00:00 один раз в день                                                                                                    |   |
| Рекомендуемое расписание - один раз в день. Установить рекомендуемое расписание                                                                                   |   |
| 🗌 Загрузка активна                                                                                                    |   |
|                                                                                                    |   |

## Этап 7. Параметры первого прогноза

На этом этапе необходимо выбрать или создать сценарий планирования и вид плана с настройкой «Путем прогнозирования». Для этих справочников доступны упрощенные формы создания по нажатию на соответствующие гиперссылки.

| 🖛 🔿 📩 Подключение к сервису прогнозирования продаж                                                                                                    |                            |                                   |                |  |  |  |  |
|----------------------------------------------------------------------------------------------------|----------------------------|-----------------------------------|----------------|--|--|--|--|
| <u>1. Авторизация -&gt; 2. Источники данных -&gt; 3. Состав передаваемых данных -&gt; 4. Фильтры -&gt; 5. Проверка данных -&gt; 6. Расписание обновлений -&gt;</u>                                                                                                    |                            |                                   |                |  |  |  |  |
| Теперь можно выгрузить данные                                                                                                    | е и построить первый прогн | 103                               |                |  |  |  |  |
| Прогнозы представляют собой разновидность планов продаж по номенклатуре и планов продаж по категориям.<br>Для прогнозирования плана продаж нужно настроить сценарий планирования и вид плана.<br>Ниже предоставлена возможность создания сценария и вида плана в упрощенном виде. |                            |                                   |                |  |  |  |  |
| Сценарий планирования                                                                                                    | Вил ппана                  |                                   |                |  |  |  |  |
| Сценарий по категориям 💌 🕒                                                                                                    | ☆ Вид плана                |                                   | 0 : • ×        |  |  |  |  |
| Создать новый сценарий                                                                                                    |                            |                                   | Еще - ?        |  |  |  |  |
| Подключение произведенс                                                                                                    | Наименование:              | Тестовый                          |                |  |  |  |  |
| Настройки:                                                                                                    | Сценарий прогнозирования:  | Сценарий по категориям            |                |  |  |  |  |
| Источник продаж: фактиче<br>Период выгрузки продаж: 1                                                                                                    | Тип плана:                 | План продаж                       | -              |  |  |  |  |
|                                                                                                    | Прогнозирование осуществл  | пяется на: 2 Месяц начиная с: 01. | 01.2018 🗎 ?    |  |  |  |  |
| • Остатки товаров                                                                                                    |                            | Последняя известная прода         | жа: 28.01.2025 |  |  |  |  |
| • Покупатели                                                                                                    | Детализировать прогно      | з по                              |                |  |  |  |  |
| • Товары<br>• Продажи                                                                                                    | Характеристикам номенк     | латуры                            |                |  |  |  |  |
| продали                                                                                                    | 🗌 Клиентам                 |                                   |                |  |  |  |  |
| Задан фильтр на выгрузку                                                                                                    |                            |                                   |                |  |  |  |  |
| Анализ имеющихся и вы<br>Поспедняя выгруженная н                                                                                                    |                            |                                   |                |  |  |  |  |
| Пользовательское соглашение                                                                                                    |                            |                                   |                |  |  |  |  |

При создании нового вида плана необходимо указать дату начала прогнозирования, непосредственно следующую за последней датой продажи, либо более раннюю дату. Например, последняя продажа была 07.02.2025. Значит, можно начинать прогноз с 08.02.2025 или 01.01.2025. Но не 15.03.2025: с таким разрывом сервис не сможет предоставить прогноз.

Перед началом работы с сервисом пользователь не имеет сводной информации о планируемой выгрузке данных. Аналогично, в процессе работы требуется актуальная информация о работе сервиса прогнозирования для принятия решения о дополнительной выгрузке данных.

Для предоставления этой информации и упрощения работы с мастером подключения работа на закладке Параметры первого прогноза предусмотрена в трех сценариях:

- Начало работы.
- Сообщение о том, что мастер можно закрыть, после начала работы.
- Повторная выгрузка данных.

Сводная информация показывает пользователю текущие настройки, состояние выгрузки данных и рекомендацию.

После того как будет выбран сценарий планирования и вид плана, то перед выгрузкой данных в сервис и построением первого прогноза, необходимо принять условия пользовательского соглашения, установив соответствующий флаг, и применить команду **Начать работу**. Программа выгрузит данные по продажам и запросит прогноз по выбранному виду плана. Расчет может занимать от получаса до нескольких часов.

После начала работы можно закрыть форму и перейти в рабочее место сервиса прогнозирования продаж

| 🗲 → ☆ Подключение к сервису прогнозирования продаж                                                                                                    |  |  |  |  |  |  |  |
|----------------------------------------------------------------------------------------------------|--|--|--|--|--|--|--|
| Теперь можно выгрузить данные и построить первый прогноз                                                                                                    |  |  |  |  |  |  |  |
| Прогнозы представляют собой разновидность планов продаж по номенклатуре и планов продаж по категори<br>Для прогнозирования плана продаж нужно настроить сценарий планирования и вид плана.<br>Ниже предоставлена возможность создания сценария и вида плана в упрощенном виде. |  |  |  |  |  |  |  |
| Сценарий планирования Вид плана                                                                                                    |  |  |  |  |  |  |  |
| Сценарий по категориям 💌 🕒 Тестовый 🔍 👻 🗗                                                                                                    |  |  |  |  |  |  |  |
| Создать новый сценарий Создать новый вид плана                                                                                                    |  |  |  |  |  |  |  |
| пастроики.<br>Источник продаж: фактические продажи.<br>Период выгрузки продаж: не задан (выгружаются все доступные периоды).                                                                                                    |  |  |  |  |  |  |  |
| Коллекции к выгрузке:<br>• Продажи                                                                                                    |  |  |  |  |  |  |  |
| Задан фильтр на выгрузку данных: Нет.                                                                                                    |  |  |  |  |  |  |  |
| Анализ имеющихся и выгруженных данных:<br>Последняя выгруженная на сервер продажа: 01.01.0001 0:00:00<br>Дата актуальности продаж: 01.01.0001 0:00:00<br>Последняя продажа в информационной базе: 18.11.2024 13:50:42<br>Изменены отборы: Нет.                                 |  |  |  |  |  |  |  |
| <ul> <li>Принимаю пользовательское соглашение (Орлов Александр Владимирович).</li> </ul>                                                                                                    |  |  |  |  |  |  |  |
| Выгрузка происходит в фоновом режиме. Мастер подключения можно закрыть.<br>Результат будет доступен в панели управления сервисом прогнозирования.                                                                                                    |  |  |  |  |  |  |  |
| Перейти в рабочее место "Сервис прогнозирования продаж"                                                                                                    |  |  |  |  |  |  |  |

На данном этапе также предусмотрена возможность полной выгрузки или догрузки данных в сервис, при повторных запусках. Автоматически подсвечивается команда, которая наиболее подходит в текущей ситуации по рекомендации программы: Полная выгрузка данных или Догрузить данные.

| 🗲 🔶 🏠 Подключение к сервису прогнозирования продаж                                                                                                    |  |  |  |  |  |  |
|----------------------------------------------------------------------------------------------------|--|--|--|--|--|--|
| 1. Авторизация -> 2. Источники данных -> 3. Состав передаваемых данных -> 4. Фильтры -> 5. Проверка данных -> 6. Расписание обновлений -> 17. Параметры первого прогноза                                                                                                    |  |  |  |  |  |  |
| Теперь можно выгрузить данные и построить первый прогноз                                                                                                    |  |  |  |  |  |  |
| Прогнозы представляют собой разновидность планов продаж по номенклатуре и планов продаж по категориям.<br>Для прогнозирования плана продаж нужно настроить сценарий планирования и вид плана.<br>Ниже предоставлена возможность создания сценария и вида плана в упрощенном виде. |  |  |  |  |  |  |
| Сценарий планирования Вид плана                                                                                                    |  |  |  |  |  |  |
| Сценарий по категориям 🔻 🗗 Тестовый 🝷 🗗                                                                                                    |  |  |  |  |  |  |
| Создать новый сценарий Создать новый вид плана                                                                                                    |  |  |  |  |  |  |
| Подключение произведено.                                                                                                    |  |  |  |  |  |  |
| <b>Настройки:</b><br>Источник продаж: фактические продажи и планы продаж.<br>Период выгрузки продаж: не задан (выгружаются все доступные периоды).                                                                                                    |  |  |  |  |  |  |
| Коллекции к выгрузке:<br>• Остатки товаров<br>• Покупатели<br>• Товары<br>• Продажи                                                                                                    |  |  |  |  |  |  |
| Задан фильтр на выгрузку данных: Нет.                                                                                                    |  |  |  |  |  |  |
| Анализ имеющихся и выгруженных данных:<br>Последняя выгруженная на сервер продажа: 16.04.2025 10:31:32                                                                                                    |  |  |  |  |  |  |
| ✓ Пользовательское соглашение                                                                                                    |  |  |  |  |  |  |
| Полная выгрузка данных                                                                                                    |  |  |  |  |  |  |
|                                                                                                    |  |  |  |  |  |  |

По результату выгрузки данных в сервис отображается сводная информация - текущие настройки, последняя известная дата продажи, состояние выгрузки данных.

#### Сценарий прогнозирования/планирования и вид плана

Для определения периодичности планирования и хранения настроек предусмотрены сценарии планирования.

Для хранения настроек, в соответствии с которыми осуществляется заполнение планов, предназначены виды планов.

Можно создать несколько сценариев планирования, видов планов, если, например, требуется сравнивать прогноз с разными параметрами, или отдельно построить прогнозы по разным подмножествам данных, или построить прогнозы на разные периоды и т.п.

Предусмотрена возможность создавать и настраивать необходимые справочники непосредственно из помощника подключения к сервису прогнозирования продаж.

В новом элементе справочника Сценарий прогнозирования необходимо указать наименование и периодичность, с какой детализацией по периоду планируется создавать прогнозы. Другие настройки в данный момент не влияют на поведение сервиса прогнозирования.

| 🗲 → ☆ Сценарий по категориям (Сценарий товарного планирования) |                        |  |  |  |  |  |
|----------------------------------------------------------------|------------------------|--|--|--|--|--|
| Записать и закрыть                                             | Записать               |  |  |  |  |  |
| Основное Настройки создания (1)                                |                        |  |  |  |  |  |
| Наименование:                                                  | Сценарий по категориям |  |  |  |  |  |
| Описание:                                                      |                        |  |  |  |  |  |
|                                                                |                        |  |  |  |  |  |
|                                                                |                        |  |  |  |  |  |
| Периодичность:                                                 | Месяц                  |  |  |  |  |  |

Прогнозы запрашиваются по элементам справочника **Виды планов**. Для такой возможности в карточке элемента **Вид плана** предусмотрен дополнительный вариант планирования – **Путем прогнозирования**.

| 🗲 🔶 🛧 Тестовый (Вид плана)  |                                                             |                                           |  |  |  |  |  |  |  |
|-----------------------------|-------------------------------------------------------------|-------------------------------------------|--|--|--|--|--|--|--|
| Записать и закрыть Записать |                                                             |                                           |  |  |  |  |  |  |  |
| Сценарий:                   | Сценарий по категориям                                      | С <sup>р</sup>                            |  |  |  |  |  |  |  |
| Наименование:               | Тестовый                                                    |                                           |  |  |  |  |  |  |  |
| Описание:                   | 1                                                           |                                           |  |  |  |  |  |  |  |
|                             |                                                             |                                           |  |  |  |  |  |  |  |
|                             |                                                             |                                           |  |  |  |  |  |  |  |
| Использовать для:           | : Плана продаж                                              |                                           |  |  |  |  |  |  |  |
| О Простой вариа             | нт заполнения (по формуле) 🔘 Расширенный вариант заполнени: | я (по источникам) 💽 Путем прогнозирования |  |  |  |  |  |  |  |
| Настройки прогноз           | зирования                                                   |                                           |  |  |  |  |  |  |  |
| Отбор <u>не установ</u>     | ален                                                        |                                           |  |  |  |  |  |  |  |
| Заполнять цены по           | D:                                                          |                                           |  |  |  |  |  |  |  |
| 🗌 Вид цены:                 | 🝷 🖓 Заполнение по зарегистрирова                            | анным ценам компании.                     |  |  |  |  |  |  |  |
| Детализировать план по:     |                                                             |                                           |  |  |  |  |  |  |  |
| Характеристика              | ам номенклатуры                                             |                                           |  |  |  |  |  |  |  |
| Клиенту                     |                                                             |                                           |  |  |  |  |  |  |  |
| Складу                      |                                                             |                                           |  |  |  |  |  |  |  |

В случае выбора этого варианта планирования на форме вида плана доступны две гиперссылки:

• для перехода в отдельную форму настройки прогнозирования;

• установки индивидуального отбора на загрузку из сервиса. Установить отбор можно на номенклатуру, склады или партнеров, по которым будет рассчитываться прогноз. Для этого необходимо нажать на гиперссылку не установлен (название меняется в зависимости от установки отбора) и произвести заполнение.

| ← → ★                                                                                                    | Тестовый                        | (Ви   | д плана)  |  |       |               |          | I .   |
|----------------------------------------------------------------------------------------------------|---------------------------------|-------|-----------|--|-------|---------------|----------|-------|
| Записать и зак                                                                                                    | рыть Зап                        | исать |           |  |       |               |          | Еще - |
| Сценарий: Сценарий по категориям                                                                                      |                                 |       |           |  |       |               |          |       |
| Наименование: Тестовый                                                                                                |                                 |       |           |  |       |               |          |       |
| Описание:                                                                                                    |                                 |       |           |  |       |               |          |       |
|                                                                                                    |                                 |       |           |  |       |               |          |       |
|                                                                                                    | Настройка фильтров номенклатуры |       |           |  |       |               |          |       |
| Использовать для: Плана прод<br>Простой вариант заполнени Добавить новый элемент Сгруппировать условия Удалить 🛧 🛃 Еш |                                 |       |           |  | Еще 🗸 |               |          |       |
| Настройки прогнози                                                                                                    | ирования                        |       | Поле      |  |       | Вид сравнения | Значение |       |
| Отбор не установл                                                                                                    | пен                             |       | ⊖ Отбор   |  |       |               |          |       |
| Заполнять цены по:                                                                                                    |                                 | ☑     | 😑 Партнер |  |       | Равно         | Ассоль   |       |
| Детализировать пла<br>Характеристикая Клиенту                                                                         | ан по:<br>м номенклат           |       |           |  |       |               |          |       |
| Складу                                                                                                    |                                 |       |           |  |       |               |          |       |

В форме настройки прогнозирования по виду плана необходимо установить:

• Количество периодов для прогнозирования и периодичность (день, неделя, месяц). Количество периодов не может превышать объема доступной истории продаж. Если продажи в базе ведутся 10 недель, прогноз не может быть построен на больший срок.

• Дату начала прогноза – дату, с которой следует рассчитать прогноз. Эта дата должна следовать за последней известной продажей или быть меньше ее даты. Например, продажи ведутся с 2017 года по 01.01.2025. Требуется рассчитать прогноз на несколько дней. Можно начать прогноз с 02.01.2025. Можно с 10.12.2018. Нельзя с 05.01.2025. Если выбирается периодичность **Неделя**, следует установить дату на понедельник. Если **Месяц** – на первое число месяца.

•Под полем установки даты начала прогноза автоматически выводится последняя известная дата продажи. Это ознакомительная информация, которая не учитывает различные отборы, которые могут быть установлены на выгрузку данных о продажах.

• Остальные поля не требуется изменять, их значения по умолчанию оптимальны для начала работы. Но в дальнейшем их настройка может помочь улучшить качество прогноза

| 🗲 → ★ Тестовый (Вид плана)     |                                           |                                                            |  |  |  |  |  |
|--------------------------------|-------------------------------------------|------------------------------------------------------------|--|--|--|--|--|
| Записать и зак                 | рыть Записать                             |                                                            |  |  |  |  |  |
| Сценарий:                      | Сценарий по категориям                    | L <sup>2</sup>                                             |  |  |  |  |  |
| Наименование:                  | Тестовый                                  |                                                            |  |  |  |  |  |
| Описание:                      |                                           |                                                            |  |  |  |  |  |
|                                |                                           |                                                            |  |  |  |  |  |
|                                |                                           |                                                            |  |  |  |  |  |
| Использовать для:              | Плана продаж                              |                                                            |  |  |  |  |  |
| О Простой вариан               | т заполнения (по формуле) 🔵 Расширенный і | зариант заполнения (по источникам) 💿 Путем прогнозирования |  |  |  |  |  |
| Настройки прогнози             | ирования                                  |                                                            |  |  |  |  |  |
| Настройки пр                   | оогнозирования                            | : _ ×                                                      |  |  |  |  |  |
| ОК Отмена                      | 1                                         | Еще - ?                                                    |  |  |  |  |  |
| Период прогноз                 | вирования ?                               | Сглаживание выбросов в исторических данных ?               |  |  |  |  |  |
| Прогнозирование                | 1 Месяц начиная 01.01.2018 📾 с:           | • Не сглаживать                                            |  |  |  |  |  |
| на:                            |                                           | Сглаживать по границе 2.000 🗐 до: 2.000 🗐 стандарт.        |  |  |  |  |  |
|                                | Последняя известная продажа: 28.01.2025   | допустимого откл.                                          |  |  |  |  |  |
|                                |                                           | Сглаживать по среднему значению                            |  |  |  |  |  |
|                                |                                           | Рассчитывать среднее и стандартное отклонение:             |  |  |  |  |  |
| Оценка качеств                 |                                           |                                                            |  |  |  |  |  |
| метрика оценки ка              | чества прогноза: МАЕ (средняя аосолютн    |                                                            |  |  |  |  |  |
| Взвешивание объе<br>Взвешивать | ектов при подсчете общей метрики:         |                                                            |  |  |  |  |  |
| Взвешивать по                  | ценам                                     |                                                            |  |  |  |  |  |
|                                | -                                         |                                                            |  |  |  |  |  |
|                                |                                           |                                                            |  |  |  |  |  |

Метрика в виде плана влияет на способ расчета прогноза. Другие метрики, типа SMAPE, могут отображаться при получении результата прогноза, справочно.

| Наименование<br>метрики | Описание                           | Формула          |
|-------------------------|------------------------------------|------------------|
| МАЕ (по                 | (Mean Absolute Error, средняя      | mean( target_i - |
| умолчанию)              | абсолютная ошибка) - метрика по    | predict_i )      |
|                         | умолчанию. Чем сильнее отклонение, |                  |
|                         | тем сильнее модель будет обращать  |                  |
|                         | внимание на это отклонение, что бы |                  |
|                         | устранить его                      |                  |
|                         |                                    |                  |

| RMSE  | (Root Mean Squared Error,<br>средняя квадратичная ошибка) -<br>большие отклонения от таргета имеют<br>больший вес, чем в случае МАЕ                                                                                                    | sqrt(mean( target_i *<br>target_i - predict_i *<br>predict_i )) |
|-------|----------------------------------------------------------------------------------------------------|-----------------------------------------------------------------|
| MAPE  | (Mean Average Percentage Error,<br>средняя абсолютная процентная<br>ошибка) - МАЕ нормированная по<br>известным продажам. Лежит в<br>диапазоне 0-predict. Удобно<br>использовать для подсчета процента<br>точности                                       | target - predict  /<br>(target + 1)                             |
| PMAPE | (Prediction Mean Average<br>Percentage Error) - в отличие от МАРЕ,<br>нормировка по предсказаниям лежит в<br>диапазоне 0-target (но выше единицы<br>будет, только если ошибка более чем в<br>2 раза). Лучше сглаживает выбросы<br>предсказаний, чем МАРЕ | target - predict  /<br>(predict + 1)                            |
| SMAPE | (Simmetrical Mean Average<br>Percentage Error) - в отличие от МАРЕ,<br>нормировка по среднему между target<br>и predict                                                                                                    | target - predict  / (0.5<br>* (predict + target) + 1)           |

# Прогнозирование товарных категорий

Аналоги номенклатуры поддерживаются с помощью механизма планов продаж по категориям. Необходимо выбрать прогноз по номенклатуре или по категориям, создав вид плана соответствующего типа. В зависимости от выбранной настройки в результате прогнозирования будет создаваться либо документ План продаж по номенклатуре, либо План продаж по категориям.

В ряде случаев требуется прогноз по постоянно меняющемуся ассортименту. История продаж по отдельным товарам может быть очень короткой (имеется большой объем новинок). Потоварный прогноз в таких условиях затруднителен. Для решения этой задачи наиболее подходящий инструмент – прогнозирование продаж в разрезе товарных категорий с использованием документа План продаж по категориям.

Сервис прогнозирования будет использовать имеющийся объем продаж по «старым» товарам для формирования прогноза по товарным категориям. Далее необходимо разложить полученный план продаж по категориям в план продаж по «новым» товарам при помощи уже имеющихся инструментов. Для прогноза по товарным категориям в Виде плана с типом План продаж по категориям необходимо указать заполнение Путем прогнозирования.

#### Рабочее место «Сервис прогнозирования продаж»

Рабочее место Сервис прогнозирования продаж предназначено для запроса прогнозов из внешнего сервиса и вывода их в форму отчета. В рабочем месте можно контролировать процесс обучения по каждому виду плана, запросить новый прогноз, и видеть результат прогнозирования продаж. Управление организовано через гиперссылки, которые предоставляют функции, доступные для выбранного вида плана.

Требуется выбрать сценарий прогнозирования и вид плана, настроенный для работы с сервисом прогнозирования с настройкой заполнения Путем прогнозирования. После этого появится гиперссылка Запросить новый прогноз.

С целью уведомления пользователя о том, что сейчас идет выгрузка данных, и запрета старта обучения на устаревших данных в рабочем месте сервиса прогнозирования отображается процесс выгрузки данных, которая закрывает все команды работы с прогнозами, кроме вывода уже загруженных данных.

| op noprana returne x                                                                                                    | Соррис просцозировация пр                                                                                                    | одож (Прогнор с историой продож (ра                                                                                                    |                                                                                                    |
|----------------------------------------------------------------------------------------------------|----------------------------------------------------------------------------------------------------|----------------------------------------------------------------------------------------------------|----------------------------------------------------------------------------------------------------|
|                                                                                                    | серьис прогнозирования пр                                                                                                    | одаж (прогноз с историей продаж (ра                                                                                                    |                                                                                                    |
| ← → ☆ C                                                                                                    | ервис прогнозирова                                                                                                    | ния продаж (Прогноз с ис                                                                                                    | торией продаж (разд 🖫 🗟 🗔 🖉 🕴 🗵                                                                                                    |
| Нет построенных про                                                                                                    | гнозов, <u>ошибка обучения, заг</u>                                                                                                    | <u>просить новый прогноз, обновить стат</u>                                                                                                    | ус. ④ Баланс: 4 770 Помощник подключения к сервису                                                                                                    |
| Сценарий планирован                                                                                                    | ия:                                                                                                    | Вид плана:                                                                                                    | Дата начала: Дата окончания:                                                                                                    |
| СП                                                                                                    | · ₽                                                                                                    | СП вид плана                                                                                                    | · · · · · · · · · · · · · · · · · · ·                                                                                                    |
| Дата начала вывод                                                                                                    | а факта продаж: 02.01.2018                                                                                                    | 0:00:0( 🔹 🛍 Дата окончания                                                                                                    | вывода факта продаж: Начало этого дня 🔻 🛱 🛛 🍸                                                                                                    |
| Сформировать                                                                                                    | Настройки 🛱 🗸                                                                                                    | ९ द 📜 🏥 🖶 🖻                                                                                                    | 土 🖾 🔹 🗴 Введите слово для фильт ? Еще 🗸                                                                                                    |
|                                                                                                    |                                                                                                    |                                                                                                    | A                                                                                                    |
| Отчет не сформ                                                                                                    | ирован. Нажмите "Сформиро                                                                                                    | вать" для получения отчета.                                                                                                    | Обычный вид рабочего места                                                                                                    |
|                                                                                                    |                                                                                                    |                                                                                                    | <b>v</b>                                                                                                    |
|                                                                                                    |                                                                                                    |                                                                                                    | •                                                                                                    |
|                                                                                                    | рвис прогнозирован                                                                                                    | ния продаж (Прогноз с ист                                                                                                    | горией продаж (разд 🖫 🖨 🗔 🖉 🗄 ×                                                                                                    |
| ← → ☆ Се<br>Нет построенных прог                                                                                                    | ервис прогнозирован<br>нозов. Идет обучение, готовн                                                                                                    | ния продаж (Прогноз с ист<br>юсть: 0% <u>обновить статус, прервать .</u>                                                                                                    | горией продаж (разд 🖫 🗟 📿 🖉 : ×<br>🕑 Баланс: 4 770 Помощник подключения к сервису                                                                                                    |
| <ul> <li> </li> <li> </li></ul> | ервис прогнозирован<br>нозов. Идет обучение, готовн<br>я: 1                                                                                                    | ния продаж (Прогноз с ист<br>юсть: 0% обновить статус, прервать .<br>Вид плана:                                                                                                    | горией продаж (разд 🖫 🗟 📿 🧷 🕴 ×<br><u>Бапанс: 4 770</u> Помощник подключения к сервису<br>Дата начала: Дата окончания:                                                                                                    |
| ← → ☆ Се Нет построенных прог Сценарий планировани СП                                                                                                    | ервис прогнозирован<br>нозов. Идет обучение, готовн<br>я:<br>• @                                                                                                    | ния продаж (Прогноз с ист<br>юсть: 0% <u>обновить статус, прервать .</u><br>Вид плана:<br>СП вид плана                                                                             | горией продаж (разд 🖫 🗟 📿 🖉 🔹 ×<br>🕃 Баланс: 4 770 Помощник подключения к сервису<br>Дата начала: Дата окончания:                                                                                                    |
| <ul> <li>← → ☆ Се</li> <li>Нет построенных прог</li> <li>Сценарий планировани</li> <li>СП</li> <li>Дата начала вывода</li> </ul>                                                                                                    | ервис прогнозирован<br>нозов. Идет обучение, готовн<br>я:<br>• Факта продаж: 02.01.2018                                                                                                    | ния продаж (Прогноз с ист<br>юсть: 0% <u>обновить статус, прервать .</u><br>Вид плана:<br>СП вид плана<br>0:00:0( т 🖹 Дата окончания в                                             | горией продаж (разд 🖫 🗟 <table-cell> 🖉 : ×<br/> <sup>©</sup> Баланс: 4 770 Помощник подключения к сервису<br/>Дата начала: Дата окончания:<br/> 🛍 🛍 (••)<br/>вывода факта продаж: Начало этого дня 🔹 🗑</table-cell>                                                                                                    |
| <ul> <li>← → ☆ Сє</li> <li>Нет построенных прог</li> <li>Сценарий планировани</li> <li>Сп</li> <li>Дата начала вывода</li> <li>Сформировать</li> </ul>                                                                                                    | ервис прогнозирован<br>нозов. Идет обучение, готовн<br>я:<br>• • • • •<br>а факта продаж: 02.01.2018<br>Настройки • •                                                                                                    | ния продаж (Прогноз с ист<br>юсть: 0% <u>обновить статус, прервать .</u><br>Вид плана:<br>СП вид плана<br>0:00:00 • 	 Дата окончания в<br>• • • • • • • • • • • • • • • • • • •    | горией продаж (разд □ □ □ ○ ∂ : ×<br>④ Баланс: 4 770 Помощник подключения к сервису<br>Дата начала: Дата окончания:<br>□ □ □ (••)<br>нывода факта продаж: Начало этого дня • □<br>□ □<br>□ □ ···· □ ···· □ ···· □ ···· □ ···· □ ···· □ ····· □ ···· □ ···· □ ···· □ ···· □ ····· □ ····· □ ···· □ ···· □ ···· □ ···· □ ···· □ ···· □ ···· □ ···· □ ···· □ ···· □ ···· □ ···· □ ···· □ ····· □ ····· □ ····· □ ···· □ ···· □ ···· □ ···· □ ···· □ ···· □ ···· □ ···· □ ···· □ ···· □ ···· □ ···· □ ···· □ ······ |
| <ul> <li>← → ☆ С€</li> <li>Нет построенных прог</li> <li>Сценарий планировани</li> <li>СП</li> <li>Дата начала вывода</li> <li>Сформировать</li> <li>Отчет не сформи</li> </ul>                                                                                                    | ервис прогнозирован<br>нозов. Идет обучение, готовн<br>я:<br>• • • • • •<br>• • • • •<br>• • • • •<br>• • • • • •<br>• • • • • •<br>• • • • • •<br>• • • • • • •<br>• • • • • • •<br>• • • • • • • •<br>• • • • • • • • • • •<br>• • • • • • • • • • • • • • • • • • • •                                                                                                     | ния продаж (Прогноз с ист<br>юсть: 0% обновить статус, прервать .<br>Вид плана:<br>СП вид плана<br>0:00:0( т ) Дата окончания в<br>Ф С ) ЦТ Т ) Ф С<br>зать" для получения отчета. | горией продаж (разд В Ведите слово для фильт ? Еще →<br>Вид рабочего места, когда идет<br>построение запроса                                                                                                    |
| <ul> <li>← → ☆ Се</li> <li>Нет построенных прог</li> <li>Сценарий планировани</li> <li>СП</li> <li>Дата начала вывода</li> <li>Сформировать</li> <li>Отчет не сформи</li> </ul>                                                                                                    | ервис прогнозирован<br>нозов. Идет обучение, готовн<br>я:<br>• • • •<br>• • • •<br>• • • •<br>• • • •<br>• • • •<br>• • • •<br>• • • •<br>• • • •<br>• • • •<br>• • • •<br>• • • •<br>• • • •<br>• • • •<br>• • • •<br>• • • •<br>• • • •<br>• • • •<br>• • • • •<br>• • • • •<br>• • • • •<br>• • • • •<br>• • • • • •<br>• • • • • • •<br>• • • • • • • • • • • • • • • • • • • • | ния продаж (Прогноз с ист<br>юсть: 0% обновить статус, прервать .<br>Вид плана:<br>СП вид плана<br>0:00:0( 	 	 	 Дата окончания в<br>Q                                             | горией продаж (разд                                                                                                    |

Перед запуском прогноза откроется форма расчета количества требуемых единиц квоты прогнозирования, которые будут затрачены на построение прогноза.

| Расчет затрат на построение прогноза                                                                                                    |                        | ē            | ٩     | :      |       | $\times$ |
|----------------------------------------------------------------------------------------------------|------------------------|--------------|-------|--------|-------|----------|
| Будет списано 29 единиц на построение прогноза.                                                                                                    |                        |              |       |        |       |          |
| Останется 4 741 единиц на балансе.                                                                                                    |                        |              |       |        |       |          |
| При построении прогноза каждые 1 месяца, за год будет списано 348 единиц                                                                                                    | ŀ-                     |              |       |        |       |          |
| <ul> <li>Правила списания баланса</li> </ul>                                                                                                    |                        |              |       |        |       |          |
| На каждый прогноз рассчитывается необходимое количество единиц, котор<br>Посчитать количество требуемых единиц также можно с помощью калькуля                                                                                                    | ое бу<br>атора         | идет с<br>:  | писан | 10 C 6 | балан | ca.      |
| Перейти в калькулятор ?                                                                                                    |                        |              |       |        |       |          |
| При расчете необходимого количества единиц, учитываются следующие да<br>1) Число объектов прогнозирования - количество пар товаров по складам.<br>2) Горизонт прогнозирования - количество месяцев, на которые строится про<br>3) История объектов прогнозирования - количество месяцев средней длины<br>где длина ряда - количество месяцев продаж конкретного объекта. | анные<br>огноз<br>рядо | е:<br>)В ИСТ | ории  | прод   | аж,   |          |
| ✓ Данные прогноза                                                                                                    |                        |              |       |        |       |          |
| Вид плана: СП вид плана<br>Начало прогнозирования: 01.11.2024<br>Детализацияпо складам                                                                                                    |                        | Î            |       |        |       |          |
| Количество прогнозируемых товаров: 234<br>Прогнозировать по месяцам<br>Прогнозировать на (горизонт): 1<br>Средняя длина истории продаж: 85,73                                                                                                    |                        | v            |       |        |       |          |
| Запросить прогноз                                                                                                    |                        |              | Отм   | ена    |       |          |

В данной форме расчета у пользователя есть возможность перейти в специальный калькулятор на Портале ИТС для расчета затрат единиц квоты прогнозирования (<u>https://portal.lc.ru/applications/1C-Forecast-sales</u>).

После применения команды по запросу прогноза сервис начнет строить прогноз по имеющимся у него данным по продажам. На форме рабочего места сервиса прогнозирования будет отображаться информация «Нет построенных прогнозов. Идет обучение» и % готовности обучения и доступна гиперссылка обновить статус для контроля статуса расчета. Расчет может продолжаться несколько часов.

| 🗲 🔿 ☆ Сервис прогнозирования продаж (Прогноз с историей продаж (раздельно))                                      |     |            |
|----------------------------------------------------------------------------------------------------|-----|------------|
| Нет построенных прогнозов. <mark>Идет обучение, готовность: 0% <u>обновить статус, прервать обучение</u>.</mark> |     |            |
| Сценарий планирования:                                                                                           |     | Вид плана: |
| Сценарий по категориям                                                                                           | • C | Тестовый   |

Как только % готовности обучения дойдет до 100 %, то это говорит о том, что данные на сервере готовы или почти готовы, необходимо довести загрузку до конца - еще раз обновить статус и загрузить прогноз, нажав на гиперссылку **обновить статус**.

| 🗲 → ☆ Сервис прогнозирования продаж (Про                  | гноз)                                                     |
|-----------------------------------------------------------|-----------------------------------------------------------|
| 8 Произошла ошибка Нет построенных прогнозов. Идет обуче  | ние, готовность: 100% обновить статус, прервать обучение. |
| Сценарий планирования:<br>Сценарий для получения прогноза | Вид плана:<br>Вид плана:                                  |
| Сформировать Настройки 💼 - 🔍 दे 🎼 🕇                       | Е С Σ Введите                                             |
| Выбран другой вариант отчета. Нажмите "Сформир            | овать" для получения отчета.                              |

При полной готовности прогноз будет загружен в информационную базу – будут созданы документы **План продаж по номенклатуре** или **План продаж по категориям** по выбранному сценарию и виду плана, которые можно просматривать и редактировать.

| ← → ☆ План продаж 00-0000085 от 08.04.2025 0:00:00 *                                    |  |  |  |  |  |  |  |  |
|-----------------------------------------------------------------------------------------|--|--|--|--|--|--|--|--|
| Основное Мои заметки Задачи                                                             |  |  |  |  |  |  |  |  |
| Провести и закрыть 🔄 🛐 🔖 - 📄 💽 - 🛍 Отчеты - 🖶 План продаж 🖉 Файлы                       |  |  |  |  |  |  |  |  |
| Статус: В подготовке +                                                                  |  |  |  |  |  |  |  |  |
| Основное Товары (36)                                                                    |  |  |  |  |  |  |  |  |
| Номер: 00-00000085 от: 08.04.2025 0:00:00 🛱 Период с: 01.05.2025 🛱 по: 31.05.2025 🛱 (•) |  |  |  |  |  |  |  |  |
| Сценарий: Сценарий по категориям 🝷 🗗 Вид плана: Тестовый 🝷 🕒                            |  |  |  |  |  |  |  |  |

#### Построение отчета по прогнозу

Рабочее место Сервис прогнозирования продаж предоставляет стандартную для всех отчетов функциональность вывода отчета, его настройки, сохранения и использования собственных вариантов настроек, расчета суммы по ячейкам и др.

В рабочем месте предусмотрены следующие варианты отчета:

• Прогноз – выводит информацию по загруженному прогнозу.

• Прогноз с историей продаж (совместно) или (раздельно) – выводит информацию по загруженному прогнозу плюс данные по реальным продажам за некоторый прошлый период. Позволяет одновременно увидеть данные по фактическим продажам и прогноз на будущий период. Настройка **Дата начала вывода факта продаж** позволяет регулировать, какой объем фактических продаж необходимо отобразить. История продаж выводится со светло-голубым фоном. Прогноз продаж – с белым фоном.

• Сравнение прогноза с экспертным планом – для этого варианта по каждой дате выводятся две колонки количества: прогнозное количество и количество из экспертного плана продажи. Таким образом, можно сравнить два отдельных прогноза. После выбора варианта отчета следует применить команду Сформировать, после чего можно приступить к анализу результатов.

| ← → ☆ (                                                                                                    | 🗲 🔿 🏠 Сервис прогнозирования продаж (Прогноз по категориям с историей продаж (раздельно))                        |                                           |                            |                                  |                       |                             |                       |                                         |  |  |  |
|----------------------------------------------------------------------------------------------------|----------------------------------------------------------------------------------------------------|-------------------------------------------|----------------------------|----------------------------------|-----------------------|-----------------------------|-----------------------|-----------------------------------------|--|--|--|
| Последний прогноз построен: 08.04.2025 9:39:06, запросить новый прогноз. получить прогноз по другой модели.                                                                                                    |                                                                                                    |                                           |                            |                                  |                       |                             |                       |                                         |  |  |  |
| Сценарий планирова                                                                                                    | Сценарий планирования: Вид плана:                                                                                |                                           |                            |                                  |                       |                             |                       |                                         |  |  |  |
| Сценарий по катего                                                                                                    | мям                                                                                                    |                                           |                            |                                  |                       |                             |                       | <ul> <li>ч</li> <li>Тестовый</li> </ul> |  |  |  |
| Дата начала выво                                                                                                    | Дата начала вывода факта продан: 31.10.2024 0.00:00 • 🖻 Дата окончания вывода факта продан: Начало этого дня • 🖻 |                                           |                            |                                  |                       |                             |                       |                                         |  |  |  |
| Сформировать                                                                                                    | Настройки 💼                                                                                                    | - ୦ ଙ                                     | ↓≣ <b>†</b> ≡ Разв         | орачивать до                     | · 🔒 🖻                 | 🛃 🖂 -                       |                       |                                         |  |  |  |
| Параметры: Выводить факт прод<br>дата начала вывода<br>Выводить эксперты<br>План продаж:<br>Прогноз по категориям<br>дата сокначита выво<br>дата сокначита выводакт о г<br>Прогноз по категориям с историей продаж (раздельно)<br>Ороноз по категориям с историей продаж (севместно) |                                                                                                    |                                           |                            |                                  |                       |                             |                       |                                         |  |  |  |
| Товарная<br>категория                                                                                                    | 01.11.2024<br>Количество Количес<br>факт прогноз                                                                 | ↓ = 01.12.2024<br>ство Количество<br>факт | ↓<br>Количество<br>прогноз | 01.01.2025<br>Количество<br>факт | Количество<br>прогноз | Итого<br>Количество<br>факт | Количество<br>прогноз |                                         |  |  |  |
| Кондиционеры<br>Мебель<br>Итого                                                                                                    | 26<br>112<br>258<br>396                                                                                          |                                           | 3<br>30<br>50<br>33        | 41                               | 3<br>15<br>12         | 32<br>187<br>720<br>939     |                       |                                         |  |  |  |
|                                                                                                    |                                                                                                    |                                           |                            |                                  |                       |                             |                       |                                         |  |  |  |

Предусмотрена возможность вывести в отчет дополнительные поля. Например, артикул, склад или дополнительный реквизит (по которому, к примеру, рассчитываются аналоги номенклатуры). Для этого можно воспользоваться стандартными возможностями по настройке отчетов.

Также доступны варианты отчета, необходимые для вывода прогнозов в разрезе номенклатуры.

#### Получение прогнозов по другим моделям

Сервис прогнозирования позволяет выбрать, по какой модели получить прогноз. Эта функциональность востребована аналитиками, которые могут комбинировать разные модели прогнозирования в своей работе.

В целях поддержки этой функциональности в рабочем месте прогнозирования продаж есть гиперссылка **Получить прогноз по другой модели**, при применении которой открывается форма выбора со списком доступных моделей.

Для выбора между моделями аналитик может воспользоваться колонкой **Качество**, в которую записываются результаты оценки точности прогноза на тестовом периоде.

| 🗲 🔿 🌟 Сервис прогнозирования продаж (Прогноз по категориям с историей продаж (раздельно))                       |                 |                                                                                                    |                                 |                 |                   |                             |                                                                                     |           |                                                     |               |  |  |  |
|----------------------------------------------------------------------------------------------------|-----------------|----------------------------------------------------------------------------------------------------|---------------------------------|-----------------|-------------------|-----------------------------|-------------------------------------------------------------------------------------|-----------|-----------------------------------------------------|---------------|--|--|--|
| Пос                                                                                                    | ледний прогноз  | з построен: 08.04                                                                                                    | 4.2025 9:39:06,                 | запросить новь  | ий прогноз. получ | ить прогноз по другой модел |                                                                                     |           |                                                     |               |  |  |  |
| Сценарий планирования:                                                                                          |                 |                                                                                                    |                                 |                 |                   |                             |                                                                                     |           |                                                     |               |  |  |  |
| Сце                                                                                                    | нарий по катего | ориям                                                                                                    |                                 |                 |                   | Выбор модели пр             | огнозирования                                                                       | ~         |                                                     | : 🗆 ×         |  |  |  |
| Д                                                                                                    | ата начала выв  | зода факта прода                                                                                                    | аж: 31.10.2024                  | 0:00:00         | - 8               | Выбрать Отмена              | Выбрать Отмена                                                                      |           |                                                     |               |  |  |  |
| Сформировать Настройки 🛱 - Q 🖓 Ца 📁 Развор<br>При автоматическом выборе, сереис прогнозирования для затуриства. |                 |                                                                                                    |                                 |                 |                   |                             |                                                                                     |           |                                                     |               |  |  |  |
| F                                                                                                    | Параметры       | Выволить факт                                                                                                    | продаж: Па                      |                 |                   | Вид плана: Тестовый         |                                                                                     |           |                                                     |               |  |  |  |
|                                                                                                    | паралетры.      | Дата начала вы                                                                                                    | вода факта про                  | даж: 31.10.2024 | 4 0:00:00         | Имя модели                  |                                                                                     |           | Качество                                            |               |  |  |  |
|                                                                                                    |                 | Выводить экспе<br>План продаж:                                                                                                    | эртный план про                 | одаж: Нет       |                   | Выбрать автоматически       | I                                                                                   |           |                                                     |               |  |  |  |
|                                                                                                    |                 | Периодичность<br>Выволить групп                                                                                                    | отчета: Месяц                   | огам номенкла:  | туры: Нет         | Модель 1с                   |                                                                                     |           | MAE: 0,603619396686554; MAPE: 0,4597156047821045; P | MAPE: 0,58593 |  |  |  |
|                                                                                                    |                 | Дата окончания                                                                                                    | вывода факта                    | продаж: 08.04.2 | 2025 0:00:00      | Экспоненциальное сгла       | живание                                                                             |           | MAE: 36,26914596557617; MAPE: 27,622526168823242; P | MAPE: 0,98819 |  |  |  |
|                                                                                                    |                 | Ограничивать ф<br>План продаж по                                                                                                    | ракт продаж по<br>о категориям: | планам продаж   | C Het             | Экспоненциальное сгла       | живание на логарифмированн                                                          | ах данных |                                                     |               |  |  |  |
|                                                                                                    | Товарная        | 01.11.2024                                                                                                    | 48                              | 01.12.2024      | 11                | ) Наивная модель (после     | днее известное значение прод                                                        | аж)       | MAE: 0,49663886427879333; MAPE: 0,3782394230365753; | PMAPE: 0,451  |  |  |  |
|                                                                                                    | категория       | Количество                                                                                                    | Количество                      | Количество      | Количество        | Скользящее среднее          | Скользящее среднее МАЕ: 0,6747222542762756; МАРЕ: 0,5138674378395081; РМАРЕ: 0,6064 |           |                                                     |               |  |  |  |
|                                                                                                    | Кондиционеры    | учал проглыз учал проглыз у<br>26 3 3<br>малиринеры 112 30<br>сользящее среднее на логарифмированных данных<br>Скользящее среднее на логарифмированных данных |                                 |                 |                   |                             |                                                                                     |           |                                                     |               |  |  |  |
|                                                                                                    | Итого           | 39                                                                                                    | 6                               | 8               | 33                | 460                         | 939                                                                                 |           |                                                     |               |  |  |  |

# По умолчанию сервис прогнозирования всегда использует Модель 1С.

| Имя модели                                                               | Описание                                                                                                    |
|--------------------------------------------------------------------------|----------------------------------------------------------------------------------------------------|
| Модель 1С (1C_model)                                                     | Является моделью по умолчанию. Итоговая модель, комбинирующая в себе лучшие результаты других моделей                                                                                                    |
| Наивная модель (последнее<br>известное значение продаж)<br>(naive)       | Самая простая модель, в качестве предсказания используется последнее известное значение ряда                                                                                                    |
| Наивная недельная<br>(значение за аналогичный день<br>предыдущей недели) | В качестве предсказания используется значение<br>за аналогичный день предыдущей недели                                                                                                    |
| Наивная годовая (значение<br>за аналогичный день<br>предыдущего года)    | В качестве предсказания используется значение<br>за аналогичный день предыдущего года                                                                                                    |
| Экспоненциальное<br>сглаживание ( <u>exp</u> ) (модель<br>Брауна)        | Последнее известное значение берется с<br>наибольшим весом, предпоследнее с меньшим весом,<br>пред-пред с еще меньшим весом и т.п. Взвешенное<br>среднее с такими весами будет являться значением<br>для предсказания. |

|                                       | Параметры:                                   |  |  |  |  |  |
|---------------------------------------|----------------------------------------------|--|--|--|--|--|
|                                       | alpha - насколько сильно убывают веса        |  |  |  |  |  |
|                                       | прошлых значений при расчете взвешенного     |  |  |  |  |  |
|                                       | среднего.                                    |  |  |  |  |  |
| Экспоненциальное                      | Метод менее чувствителен к выбросам. Схема   |  |  |  |  |  |
| сглаживание на                        | применения метода:                           |  |  |  |  |  |
| логарифмированых данных<br>(оур. log) | - данные логарифмируются                     |  |  |  |  |  |
| (cxp_log)                             | - строится прогноз на логарифмах             |  |  |  |  |  |
|                                       | - прогноз приводится к исходному масштабу    |  |  |  |  |  |
|                                       | (экспоненциируется)                          |  |  |  |  |  |
|                                       |                                              |  |  |  |  |  |
| Скользящее среднее                    | Прогноз получается усреднением нескольких    |  |  |  |  |  |
| (rolling_mean)                        | последних известных значений.                |  |  |  |  |  |
|                                       | Параметры:                                   |  |  |  |  |  |
|                                       | n_periods - за сколько последних периодов    |  |  |  |  |  |
|                                       | берется усреднение.                          |  |  |  |  |  |
| Скользящее среднее на                 | Метод менее чувствителен к выбросам.         |  |  |  |  |  |
| логарифмированных данных              | Схема применения метода:                     |  |  |  |  |  |
| (rolling_mean_log)                    | - Данные логарифмируются.                    |  |  |  |  |  |
|                                       | - Строится прогноз на логарифмах.            |  |  |  |  |  |
|                                       | - Прогноз приводится к исходному масштабу    |  |  |  |  |  |
|                                       | (экспоненциируется)                          |  |  |  |  |  |
|                                       |                                              |  |  |  |  |  |
| Сезонная модель                       | Среднее значение за несколько аналогичных    |  |  |  |  |  |
| (season_mean)                         | периодов прошлых лет. Для получения прогноза |  |  |  |  |  |
|                                       | усредняются несколько аналогичных периодов   |  |  |  |  |  |
|                                       |                                              |  |  |  |  |  |
|                                       | Параметры:                                   |  |  |  |  |  |

|                               | - n_seasons - сколько последних лет                                        |
|-------------------------------|----------------------------------------------------------------------------|
|                               | рассматривать при усреднении;                                              |
|                               | - kernel size - указывает какие периолы                                    |
|                               | прошлых лет считаются аналогичными:                                        |
|                               |                                                                            |
|                               | - kernel_size = $1$ - только период с таким же                             |
|                               | номером (тот же месяц прошлого года)                                       |
|                               | - kernel_size = 3 - этот и соседние периоды                                |
|                               | прошлого года (при прогнозе за ноябрь в усреднении                         |
|                               | будут учитываться октябрь, ноябрь, декабрь прошло                          |
|                               | года).                                                                     |
|                               | Выводятся предсказания трех подобных                                       |
|                               | моделей:                                                                   |
|                               | - slast (n seasons = 1, kernel size = 1) - ланные за                       |
|                               | аналогичный период прошлого года;                                          |
|                               | $(n_{1}, n_{2}, \dots, n_{n}) = 2  \text{formal size} = 2)  \text{formal}$ |
|                               | - sinean (n_seasons = 5, kerner_size = 5) - $\cos^2 \theta$                |
|                               | сі лаженные предсказания,                                                  |
|                               | - week_ago - значение за такой же день прошлой                             |
|                               | недели, доступно только для прогнозов по дням                              |
|                               |                                                                            |
| модель тригга-лича (т.с.)     | Модификация метода экспоненциального                                       |
|                               | сглаживания. динамически настраивает параметр                              |
|                               | сглаживания, исходя из данных                                              |
| Экспоненциальное              | Тройное экспоненциальное сглаживание с                                     |
| сглаживание с учетом тренла и | выделение тренда и сезонности                                              |
| сезонности (ESTS)             |                                                                            |
|                               |                                                                            |
| RNN (рекуррентные             | Модель на базе рекуррентных нейронных сетей                                |
| нейронные сети) (rnn_model)   | (вид нейронной сети с памятью, для обработки                               |
|                               | последовательностей)                                                       |
|                               |                                                                            |

#### Проверка корректности настроек сервиса прогнозирования и вида плана

Если проблему можно исправить автоматически – выводится гиперссылка **Обнаружены некорректные настройки**, по нажатию на которую соответствующая настройка будет исправлена.

| Отчет по пр                                         | Отчет по проблемам                                                                                                    | 0.00                                                                                          | : _ × 1                       |
|-----------------------------------------------------|----------------------------------------------------------------------------------------------------|-----------------------------------------------------------------------------------------------|-------------------------------|
| Найдены некорр<br>Следуйте реком<br>Строки ошибок у | Найдены некорректные настройки сервиса или модели, из-за которых<br>Следуйте рекомендациям для их решения или воспользуйтесь коман<br>Строки ошибок удаляются при их успешном исправлении. | к построение прогноза невозможно.<br>4дой автоматического исправления (не все настройки возмо | жно исправить автоматически). |
| Сценарий: Сцена                                     | Сценарий: Сценарий_тест                                                                                                    | Вид плана: План_тест_2304                                                                     |                               |
| Описание                                            | Описание                                                                                                    | Рекомендация                                                                                  | Исправление                   |
|                                                     | Дата начала прогнозирования 01.01.2006 меньше даты первой<br>продажи 01.09.2016                                                                                                    | Сдвиньте дату начала прогнозирования к дате первой продажи                                    | Исправить                     |
|                                                     | Сформировать информацию для техподдержки ?                                                                                                    | Испре                                                                                         | авить автоматически ОК        |
| <u>Сформировать ин</u>                              | формацию для техподдержки ?                                                                                                    |                                                                                               | ОК                            |
| Сообщения:                                          |                                                                                                    |                                                                                               |                               |
| <ul> <li>Сдвинута да<br/>начало прог</li> </ul>     | ата начала прогнозирования к 01.09.2016 0:00:00 для исправления:<br>нозирования до даты первой продажи.                                                                                    |                                                                                               |                               |

Если проблема не понятна или не решается, имеется возможность вывести информацию для передачи в службу поддержки по соответствующей гиперссылке.

#### Ошибки и протокол обмена

Во время расчета прогноза возможны ошибки. Некоторые из них связаны с некорректной настройкой вида плана, и в них дана информация о способе исправления.

При наличии ошибок в обучении необходимо нажать на гиперссылку Статус: **ошибка обучения**, что позволит узнать причину и устранить ее. Появится окно с информацией об ошибке.

Если текст ошибки не переведен на русский или непонятен, то необходимо обратиться к администратору. В обращении нужно указать текст ошибки, вид плана, с которым шла работа, а также отладочную информацию (скопировать текст из нее).

Если причина непонятна, имеется возможность в рабочем месте сервиса прогнозирования продаж нажать на гиперссылку Еще – Команды сервиса

**прогнозирования – Отладочная информация**, что позволит получить подробную информацию для передачи в службу поддержки.

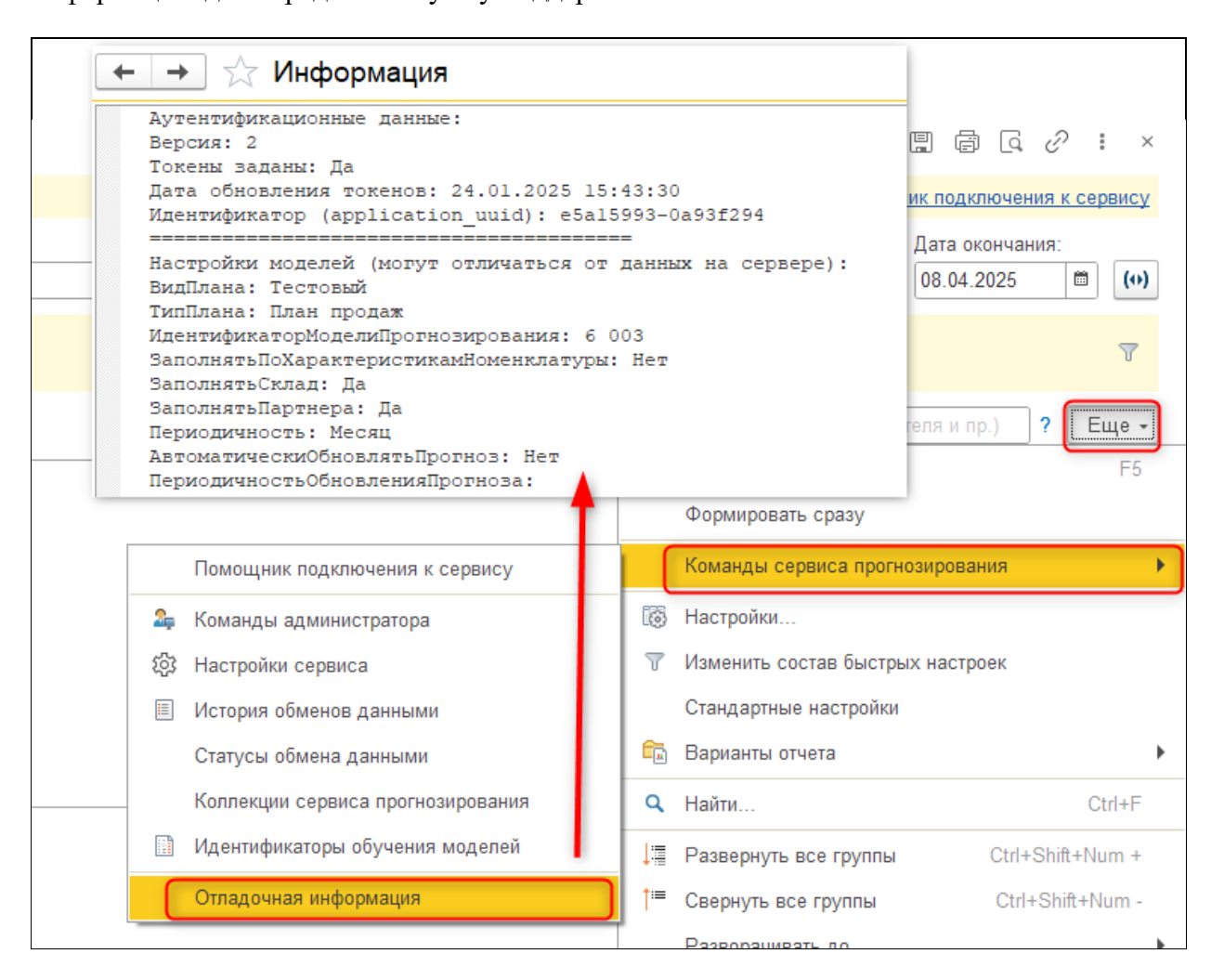

В отдельной форме предусмотрены команды для администратора (Еще – Команды сервиса прогнозирования – Команды администратора):

• Полный сброс настроек – выполнение настройки с нуля.

•Полная выгрузка (мягкая) – повторная выгрузка данных с перезаписью коллекций на сервере.

•Полная выгрузка (жесткая) – повторная выгрузка данных с предварительным удалением коллекций на сервере.

• Информация о данных на сервере – отладочная информация для выявления разницы в данных на сервере и в «1С».

•Информация о модели – информация о том, как сервер обрабатывает данные, полученные из «1С».

| ← → ☆ k                                                                                                    | Команды администратора                                                                                                    |                                                                            |                                          |                                                        | ⊘ : ×<br>Еще - ?                |  |  |  |  |  |
|----------------------------------------------------------------------------------------------------|----------------------------------------------------------------------------------------------------|----------------------------------------------------------------------------|------------------------------------------|--------------------------------------------------------|---------------------------------|--|--|--|--|--|
| Выгрузка данных                                                                                                    | Информация о данных на сервере                                                                                                    | Информация о модели                                                        | Сброс настроек                           |                                                        |                                 |  |  |  |  |  |
| В этом списке отоб                                                                                                    | бражаются только те коллекции, которы                                                                                             | іе выбраны для выгрузки                                                    | в мастере настроек                       | сервиса прогнозирования.                               |                                 |  |  |  |  |  |
| Информация предо<br>и частичной. Таким<br>этой информации п                                                                      | ставлена для последней произведенно<br>1 образом, информация в этой таблице<br>1ерейдите на закладку "Информация о                | й выгрузки данных по каж<br>не сообщает об общем ко<br>данных на сервере". | кдой коллекции. Вы<br>оличестве выгружен | грузка данных может быть<br>нных объектов на сервер. Д | как полной, так<br>ля получения |  |  |  |  |  |
| Представляется во                                                                                                    | эзможность как полной, так и частично                                                                                             | й выгрузки данных в разр                                                   | езе отдельных колл                       | лекций.                                                |                                 |  |  |  |  |  |
|                                                                                                    |                                                                                                    |                                                                            |                                          |                                                        |                                 |  |  |  |  |  |
| Остатки тов                                                                                                    | аров, выгрузка начата: 08.04.2025 8:4                                                                                             | 5:48, последняя порция вы                                                  | ыгружена: 08.04.202                      | 25 8:46:43, выгружено: 5 32                            | 5 записей, п                    |  |  |  |  |  |
| 🗌 Товары, выг                                                                                                    | Товары, выгрузка начата: 08.04.2025 9:50:36, последняя порция выгружена: 08.04.2025 9:50:36, выгружено: 405 записей, принято серв |                                                                            |                                          |                                                        |                                 |  |  |  |  |  |
| Продажи, выгрузка начата: 08.04.2025 8:46:49, последняя порция выгружена: 08.04.2025 8:47:01, выгружено: 296 записей, принято се |                                                                                                    |                                                                            |                                          |                                                        |                                 |  |  |  |  |  |
|                                                                                                    |                                                                                                    |                                                                            |                                          |                                                        |                                 |  |  |  |  |  |
|                                                                                                    |                                                                                                    |                                                                            |                                          |                                                        |                                 |  |  |  |  |  |

Для получения дополнительной информации также предусмотрены команды в рабочем месте сервиса прогнозирования продаж (подменю Еще – Команды сервиса прогнозирования):

• Настройки сервиса – дерево основных настроек сервиса.

• История обменов данными – в колонке Текст сообщения могут быть описаны неочевидные ошибки, а колонка Ресурс сервиса позволяет понять, при каком запросе произошла эта ошибка. Кроме того, в списке можно увидеть, какие точно данные ушли на сервере.

• Идентификаторы моделей обучения – могут быть важными ID обучения и текст ошибки.

# Библиотека криптографии

### Общее описание

В конфигурации изменился подход к использованию и настройке криптографии с применением новой внешней компоненты, который реализован в сервисах использующих криптографию. Вместо настройки криптографии отдельно для каждого сервиса теперь применяются единые настройки для взаимодействия со средствами криптографии Национального удостоверяющего центра Республики Казахстан (НУЦ РК). В связи с этим, все параметры работы со средствами криптографии теперь задаются в отдельной форме общих настроек криптографии. Изменение данных настроек применяется для всех сервисов, где используется электронная подпись.

На текущий момент, в сервисе «1С: Маркировка для Казахстана» не используются общие настройки криптографии.

Доступ к форме общих настроек криптографии осуществляется через раздел «НСИ и администрирование» - «Администрирование» - «Общие настройки» - «Криптографическая библиотека».

#### Форма настроек криптографической библиотеки

Форма позволяет установить и проверить подключение внешней компоненты для работы со средствами криптографии НУЦ РК. Для этого используются команды проверки работы и установки/обновления внешней компоненты, если ранее была установлена предыдущая версия, но автоматически обновить ее не удалось.

| Настройки криптографической библиотеки                                                        |                                 |                 |     |            | :     |       | × |
|-----------------------------------------------------------------------------------------------|---------------------------------|-----------------|-----|------------|-------|-------|---|
| Компонента для работы со средствами криптографии НУЦ РК<br>Версия в информационной базе: 5.42 |                                 |                 |     | і) Провери | ть ра | аботу | _ |
| <b>~</b>                                                                                      | Версия на клиенте:              | 5.42            |     |            |       | -     |   |
| Ť                                                                                             | Библиотека установлена и готова | к использованию |     |            |       |       |   |
| Провайдер криптографии для компоненты:                                                        |                                 |                 |     |            |       |       |   |
|                                                                                               |                                 | ОК              | При | менить     | Зак   | срыть | , |

При выполнении проверки работы внешней компоненты анализируется установленная версия компоненты, сведения об аппаратном и программном обеспечении, а также технические подробности используемых провайдеров криптографии. Информация выводиться в виде сообщения пользователю.

|                                                                      |                                                                                                    | ×                                                       |
|----------------------------------------------------------------------|----------------------------------------------------------------------------------------------------|---------------------------------------------------------|
|                                                                      | Библиотека успешно подключена! Версия: 5.42                                                                                                    |                                                         |
| <u>/!</u>                                                            | Сведения об аппаратном и программном обеспечении:<br>OC: Microsoft Windows 10 version 10.0 (Build 19045)<br>Версия 1C:8.3.23.2040<br>Тип платформы:Windows x86-64<br>Тип процессора:GenuineIntel Intel64 Family 6 Model 158 Stepping<br>10 3192 MHz                                                                                                    | 3                                                       |
|                                                                      | Дополнительная информация:<br>Версия компоненты: 5.42<br>NCALayer:<br>Подключено: Да<br>Модуль "1С-Рейтинг ЭДО" установлен: Да<br>Версия модуля "1С-Рейтинг ЭДО": 1.9.5<br>Порт запуска: 13579<br>Библиотека Kalkan:<br>Подключено: Да                                                                                                    |                                                         |
|                                                                      | ОК                                                                                                    |                                                         |
| Настро                                                               | йки криптографической библиотеки<br>нта для работы со средствами криптографии НУЦ РК                                                                                                    | ;;                                                      |
| Настро                                                               | йки криптографической библиотеки<br>нта для работы со средствами криптографии НУЦ РК<br>Версия в информационной базе: 5.42                                                                                                    | : С )<br>(i) Проверить работу                           |
| Настрон<br>Компонен                                                  | йки криптографической библиотеки<br>нта для работы со средствами криптографии НУЦ РК<br>Версия в информационной базе: 5.42<br>Версия на клиенте: 5.42                                                                                                    | :                                                       |
| Настрон<br>Компонен                                                  | йки криптографической библиотеки<br>нта для работы со средствами криптографии НУЦ РК<br>Версия в информационной базе: 5.42<br>Версия на клиенте: 5.42<br>Библиотека установлена и готова к использованию                                                                                                    | : С )<br>(ј) Проверить работу                           |
| Настрон<br>Компонен<br>Ф<br>Провайдер                                | йки криптографической библиотеки<br>нта для работы со средствами криптографии НУЦ РК<br>Версия в информационной базе: 5.42<br>Версия на клиенте: 5.42<br>Библиотека установлена и готова к использованию<br>о криптографии для компоненты:                                                                                                    | :<br>Проверить работу Применить Закрыть                 |
| Настрон<br>Компонен<br>Ф<br>Провайдер<br>О МСАН от<br>Сообщен        | йки криптографической библиотеки         нта для работы со средствами криптографии НУЦ РК         Версия в информационной базе:       5.42         Версия на клиенте:       5.42         Библиотека установлена и готова к использованию         о криптографии для компоненты:         има       Каlkan                                                                                                    | : С )<br>() Проверить работу<br>Применить Закрыть       |
| Настрон<br>Компонен<br>Ф<br>Провайдер<br>О МСАН от<br>Сообщен        | йки криптографической библиотеки         нта для работы со средствами криптографии НУЦ РК         Версия в информационной базе:       5.42         Версия на клиенте:       5.42         Библиотека установлена и готова к использованию         о криптографии для компоненты:         имат.         Имя:                                                                                                    | : С )<br>Проверить работу<br>Применить Закрыть<br>Х     |
| Настро<br>Компонен<br>Ф<br>Провайдер<br>О МСАН ст<br>Сообщен<br>Свед | йки криптографической библиотеки         нта для работы со средствами криптографии НУЦ РК         Версия в информационной базе:       5.42         Версия на клиенте:       5.42         Библиотека установлена и готова к использованию         о криптографии для компоненты:         имг.         Имг.         иотека успешно подключена! Версия:         6.42         ения об аппаратном и программном обеспечении: | : С ><br>(;) Проверить работу<br>Применить Закрыть<br>× |

Обычно внешняя компонента устанавливается в базе при первом обращении, например, при открытии формы настройки или выполнении каких-либо действий с подписью, в случае если компонента автоматически не установилась, то в форме настройки становится доступной команда установки компоненты.

| Настрой                                                                                                    | йки криптографической б                                  | : • × |                                                                     |  |  |
|----------------------------------------------------------------------------------------------------|----------------------------------------------------------|-------|---------------------------------------------------------------------|--|--|
| Компонента для работы со средствами криптографии НУЦ РК<br>Версия в информационной базе: 5.42<br>Версия на клиенте: 5.42<br>Библиотека не установлена |                                                          |       | <ul> <li>Проверить работу</li> <li>Установить компоненту</li> </ul> |  |  |
| Провайдер<br>NCALay                                                                                                    | криптографии для компоненты:<br>/er  🔿 Kalkan            |       |                                                                     |  |  |
| Место выло<br>О На сере                                                                                                    | олнения криптографических операци<br>зере 1С:Предприятие | ий:   |                                                                     |  |  |
| 💿 На комг                                                                                                    | пьютерах пользователей                                   |       |                                                                     |  |  |
| Поддержка варианта "На сервере 1С:Предприятие" будет прекращена в последующих релизах.<br>Включение данного варианта недоступно.                      |                                                          |       |                                                                     |  |  |
|                                                                                                    |                                                          | ОК    | Применить Закрыть                                                   |  |  |

Если компонента установлена, но версия отличается от версии входящей в поставку, то появляется возможность обновить компоненту.

Также форма содержит настройку провайдера криптографии. В качестве провайдера поддерживаются:

- Программное обеспечение NCALayer;
- Библиотеки Kalkan.

Для применения NCALayer в качестве провайдера необходимо установить модуль 1С-Рейтинг ЭДО в приложении NCALayer. Для применения библиотек Kalkan необходимо установить и настроить библиотеки из комплекта разработчика Национального удостоверяющего центра РК.

Для информационных баз, работающих в клиент-серверном варианте, доступно изменение места выполнения криптографических операций — «На сервере 1С: Предприятие» и «На компьютерах пользователей».

| Настройки криптографической библиотеки                                                                                           |                                                          |                 | : • ×                |  |  |
|----------------------------------------------------------------------------------------------------|----------------------------------------------------------|-----------------|----------------------|--|--|
| Компонента для работы со средствами криптографии НУЦ РК<br>Версия в информационной базе: 5.42                                    |                                                          |                 | (і) Проверить работу |  |  |
| $\checkmark$                                                                                                    | Версия на клиенте:                                       | 5.42            | ()                   |  |  |
| Ť                                                                                                    | Библиотека установлена и готова                          | к использованию |                      |  |  |
| Провайдер<br>• NCALa                                                                                                    | ) криптографии для компоненты:<br>yer 🔵 Kalkan           |                 |                      |  |  |
| <b>Место вып</b><br>() На сер                                                                                                    | олнения криптографических операци<br>вере 1С:Предприятие | ий:             |                      |  |  |
| 💿 На ком                                                                                                    | пьютерах пользователей                                   |                 |                      |  |  |
| Поддержка варианта "На сервере 1С:Предприятие" будет прекращена в последующих релизах.<br>Включение данного варианта недоступно. |                                                          |                 |                      |  |  |
|                                                                                                    |                                                          | ОК              | Применить Закрыть    |  |  |

Поддержка варианта выполнения криптографии на стороне сервера в будущих релизах будет прекращена, поэтому ее включение ограничено — доступно переключение только в режим «На компьютерах пользователей».

| Настройки криптографической библиотеки                                                                                                    |                                     |      |       | :                    |    | ×     |  |  |
|----------------------------------------------------------------------------------------------------|-------------------------------------|------|-------|----------------------|----|-------|--|--|
| Компонента для работы со средствами криптографии НУЦ РК<br>Версия в информационной базе: 5.42                                                                                                    |                                     |      | РК    | (i) Проверить работу |    |       |  |  |
| $\sim$                                                                                                    | Версия на клиенте:                  | 5.42 |       |                      |    |       |  |  |
| Библиотека установлена и готова к использованию                                                                                                    |                                     |      |       |                      |    |       |  |  |
| Провайдер                                                                                                    | криптографии для компоненты:<br>/er |      |       |                      |    |       |  |  |
| Место выполнения криптографических операций:<br><ul> <li>На сервере 1С:Предприятие</li> </ul>                                                                                                    |                                     |      |       |                      |    |       |  |  |
| ○ На компьютерах пользователей                                                                                                    |                                     |      |       |                      |    |       |  |  |
| Место выполнения криптографических операций установлено в режим "На сервере 1С:Предприятие",<br>поддержка которого будет прекращена в последующих релизах.<br>Рекомендуется перейти на вариант "На компьютерах пользователей". |                                     |      |       |                      |    |       |  |  |
|                                                                                                    |                                     |      | ОК П; | оименить             | За | крыть |  |  |

В случае необходимости выбрать вариант «На сервере 1С: Предприятие» можно воспользоваться меню Технического специалиста и вручную установить константу «Место выполнения криптографических операций» в значение «На сервере». Выполнение криптографических операций на стороне сервера возможно только при использовании библиотек KalkanCrypt в качестве провайдера, поэтому в форме проверяется корректное сочетание данных настроек.

**Внимание!** В последующих релизах возможность выполнения криптографии на стороне сервера будет исключена. Поэтому рекомендуется заблаговременно перейти к варианту использования криптографии на стороне клиентов (компьютеров пользователей).

Форма настроек доступна из общих настроек раздела Администрирование, настроек обмена ЭТД, настроек обмена электронными счетами-фактурами.

#### Особенности настройки криптографии в «1С: ЭСФ для Казахстана»

В настройках прямого обмена электронными счетами-фактурами указанные параметры криптографии вынесены отдельно на вкладке «Криптографическая библиотека» в связи с особенностями интеграции с ИС ЭСФ и поддержкой предыдущей компоненты криптографии (версии 1.8). Тем не менее, изменение провайдера и места выполнения криптографических операций в форме настроек обмена ЭСФ применяются для всех сервисов, использующих новую библиотеку криптографии.